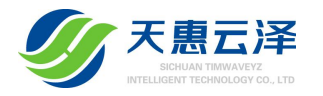

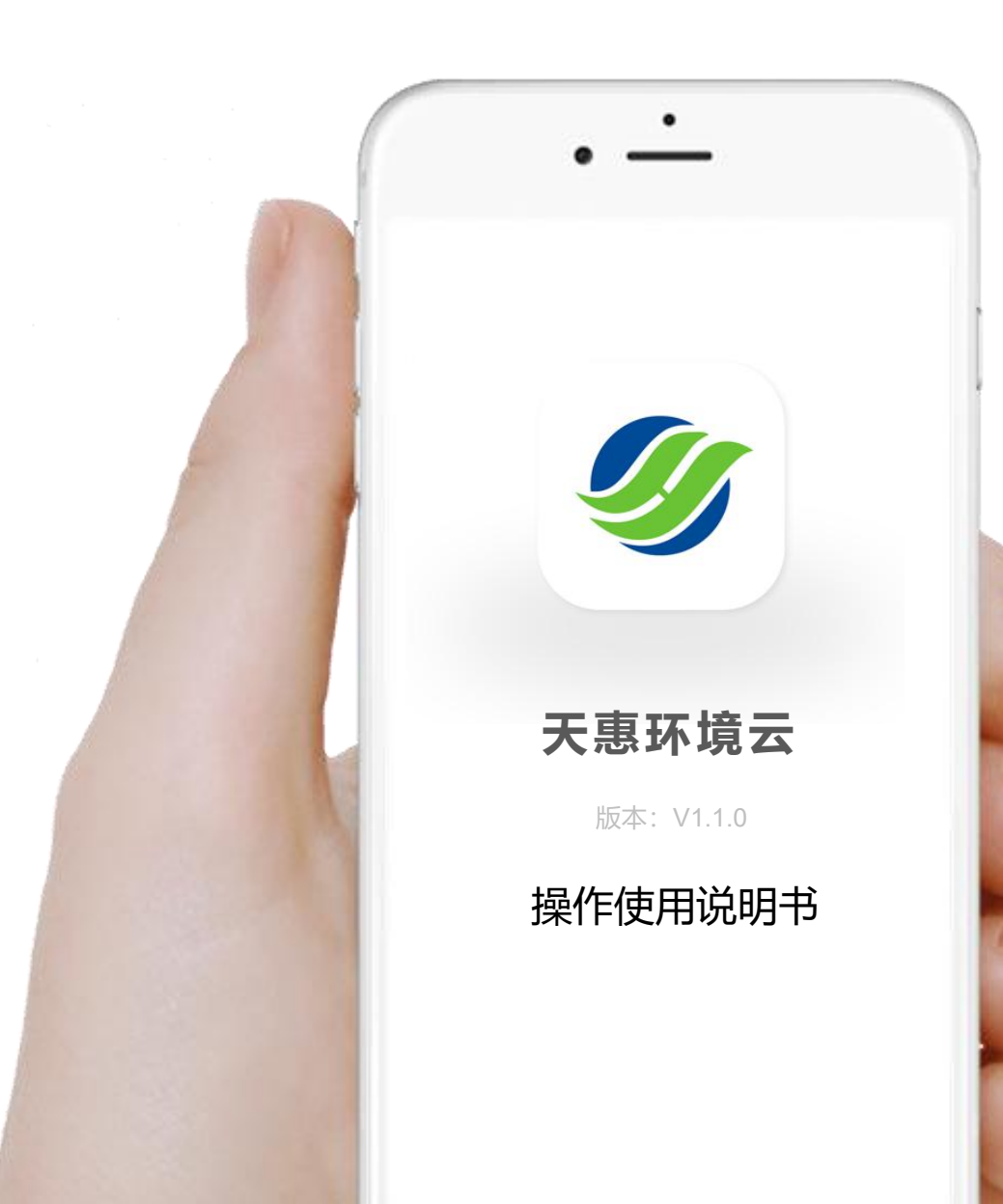

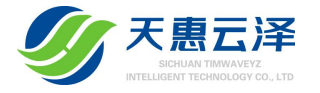

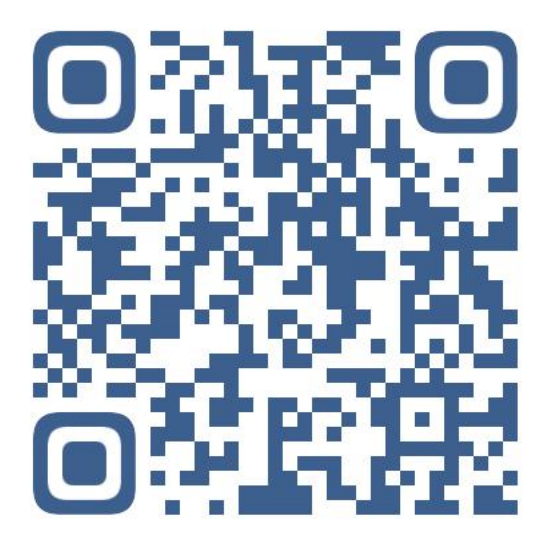

微信扫码下载

当前仅支持安卓版下载, IOS版本暂不支持

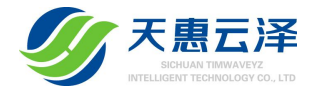

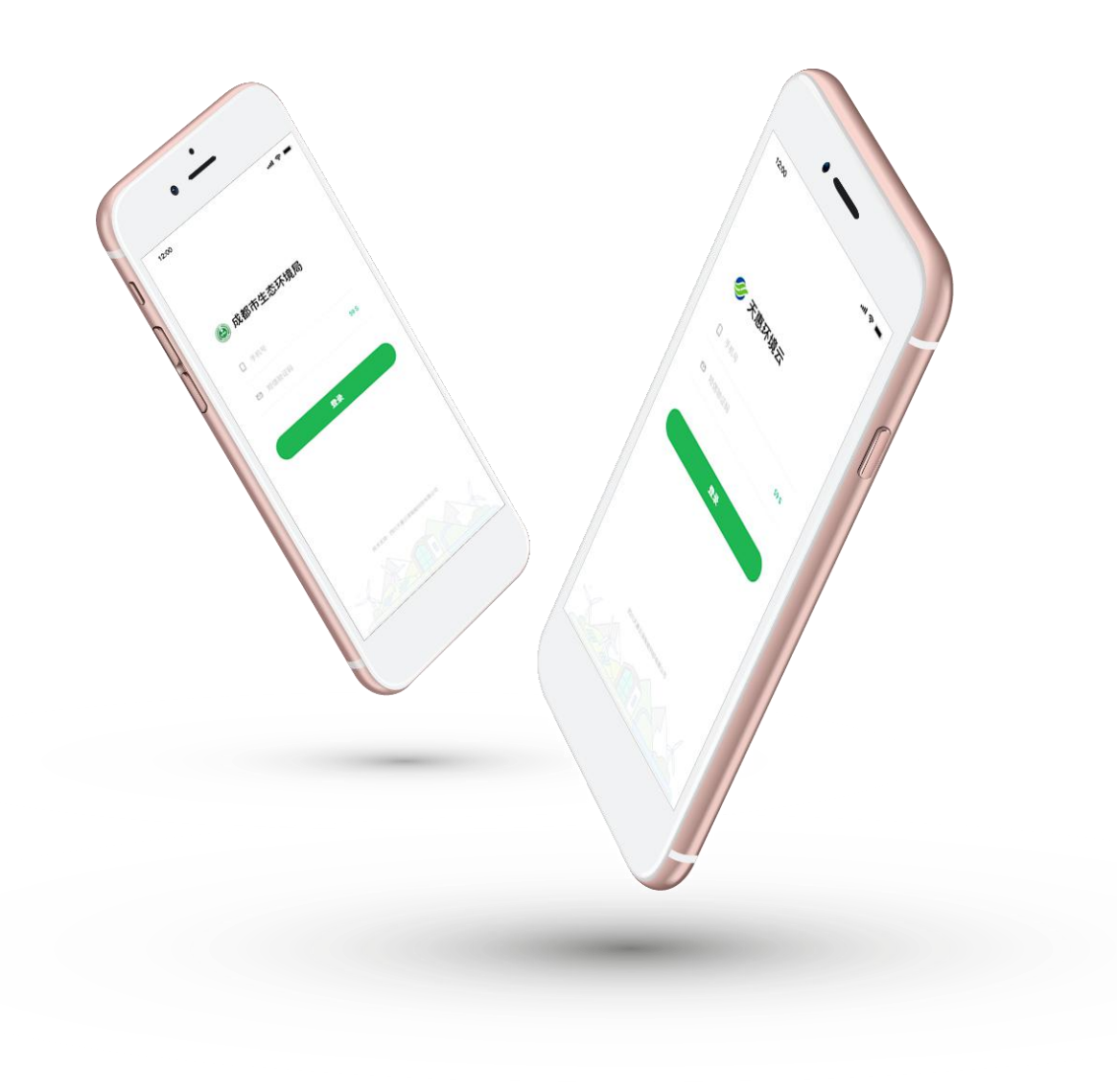

## 政务管理端

处理分发事件任务、档案归档标准化、智能水栈实时数据反馈/统计分析、 事件进度跟踪、支持多应用场景硬件设备等

## 企业管理端

企业管理端分为:管理人员端、执法人员端;不同身份登录功能权限不一样, 执法人员可通过APP上报问题、领取/处理任务、可查看智能水栈实时预警信 息,可上传文件等日常需要的功能;

管理人员端:可添加人员、查看事件统计分析、分发任务、查阅事件的实时 进度、工时统计、合同管理等管理化功能;

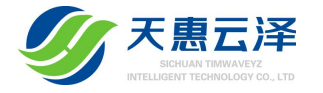

# 企业管理端篇

管理人员端

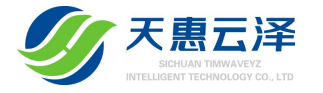

# 如何获取管理人员账号?

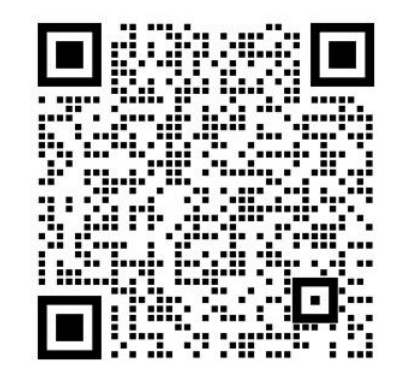

微信扫码,联系获取管理人员账号

每家企业只能分配1个管理人员手机号码,初始化管理人员手机号 码需提供企业全称以及第一个管理项目的名称,一旦设定不可修改, 企业管理人员可进入APP后自行创建多个项目;

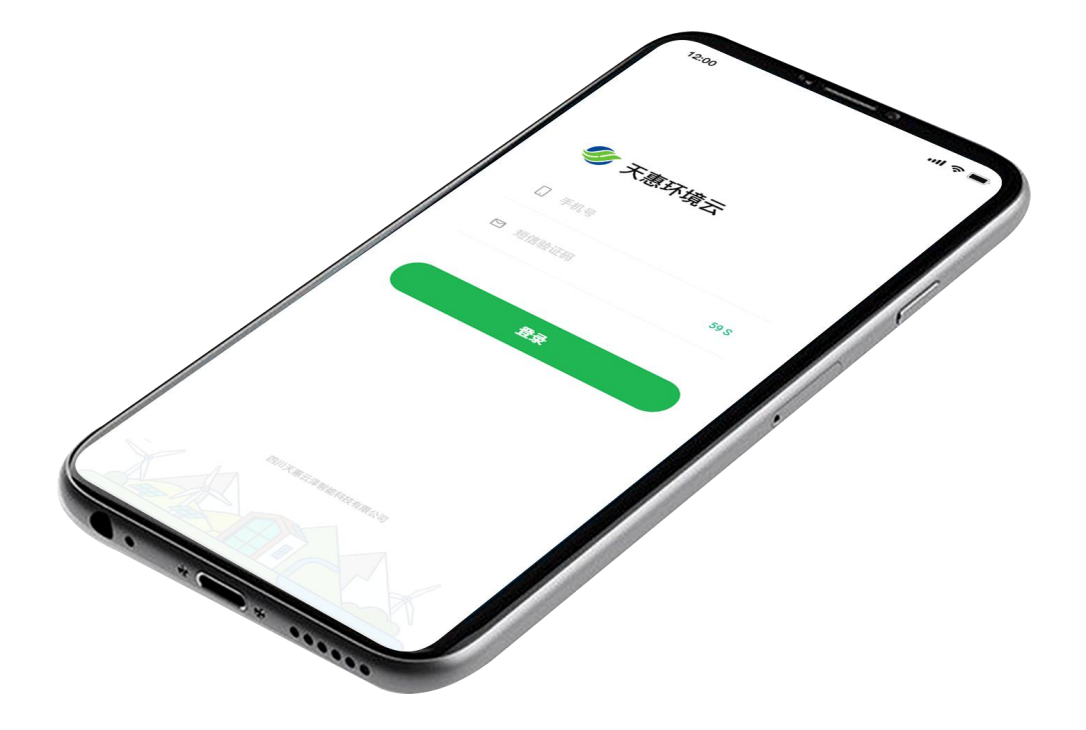

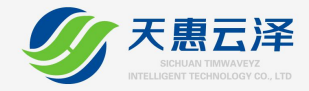

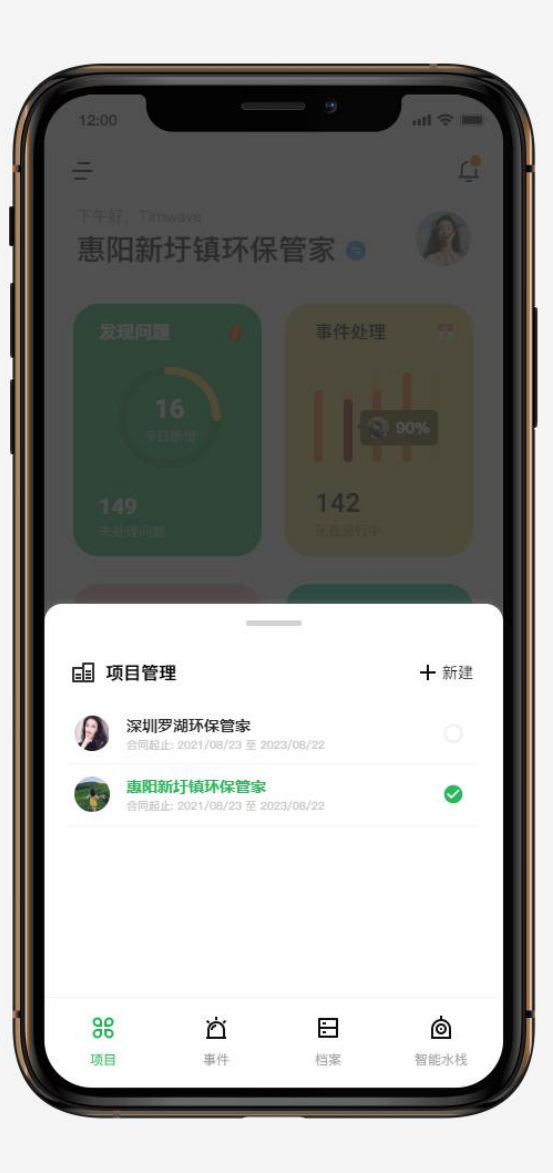

# 如何创建多个项目?

管理人员可创建新项目,执法人员无权限创建新项目

### APP首页或抽屉菜单页:

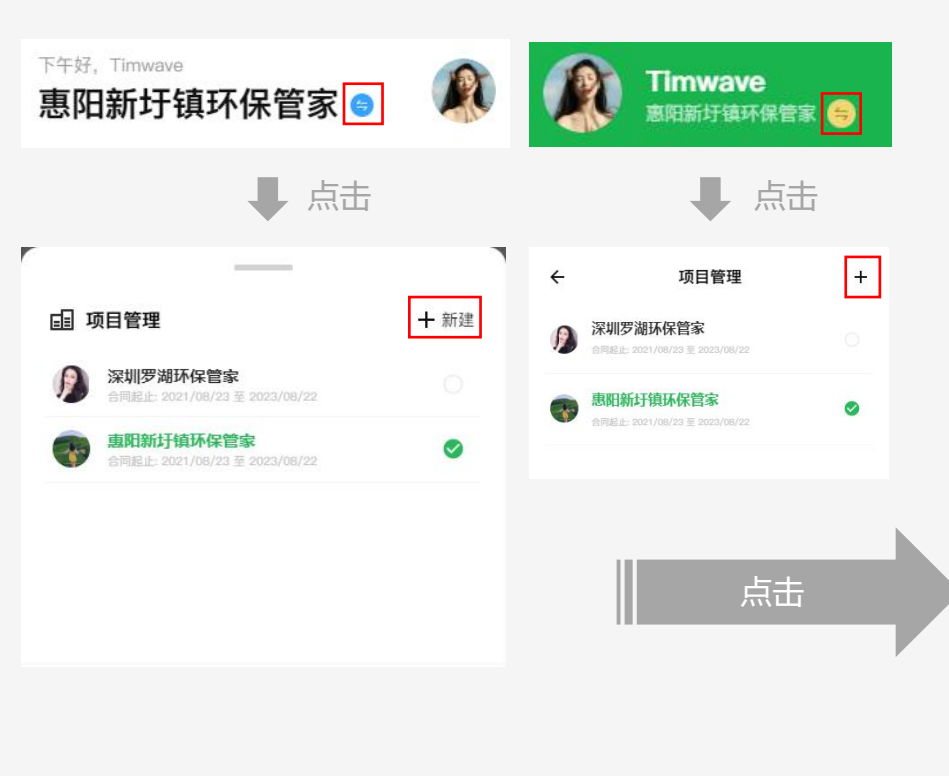

| 12:00     |      |  |
|-----------|------|--|
| ÷         | 新建项目 |  |
| logo/项目名称 |      |  |
| (+) MAJ   |      |  |
| 项目地理位置    |      |  |
| 合同起止日期    |      |  |
| 备注说明      |      |  |
|           |      |  |
|           | 保存   |  |
|           |      |  |
|           |      |  |
|           |      |  |
|           |      |  |
|           |      |  |
|           |      |  |

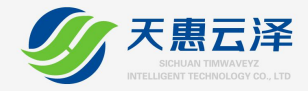

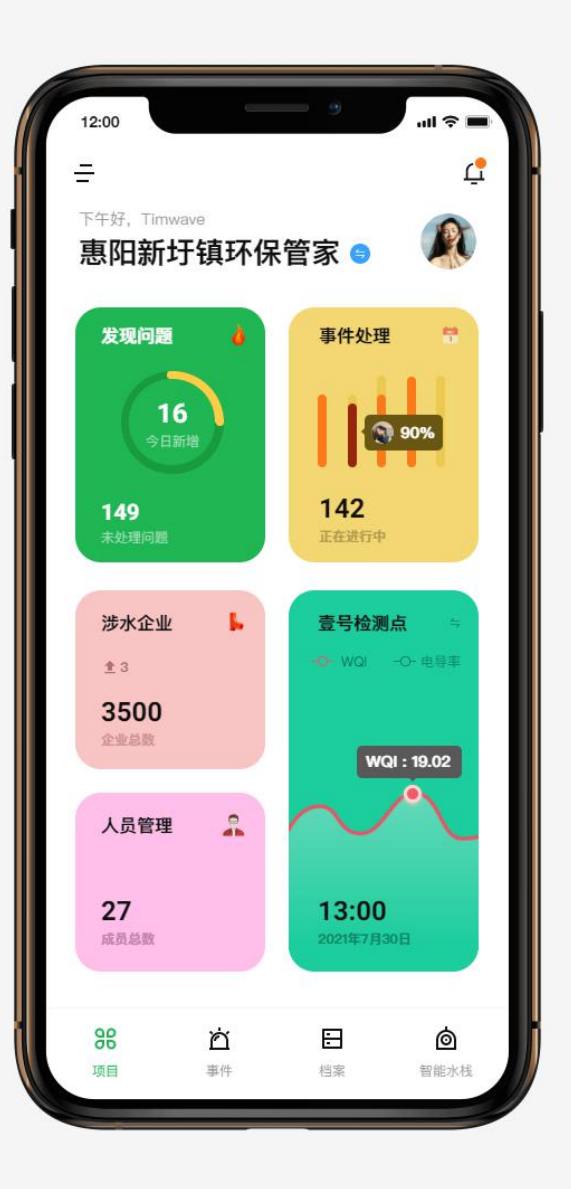

# 如何添加执法人员?

管理人员在APP上添加执法人员,添加执法人员手机号码后, 执法人员即可通过手机号码直接登录执法人员端;

### APP首页或抽屉菜单页:

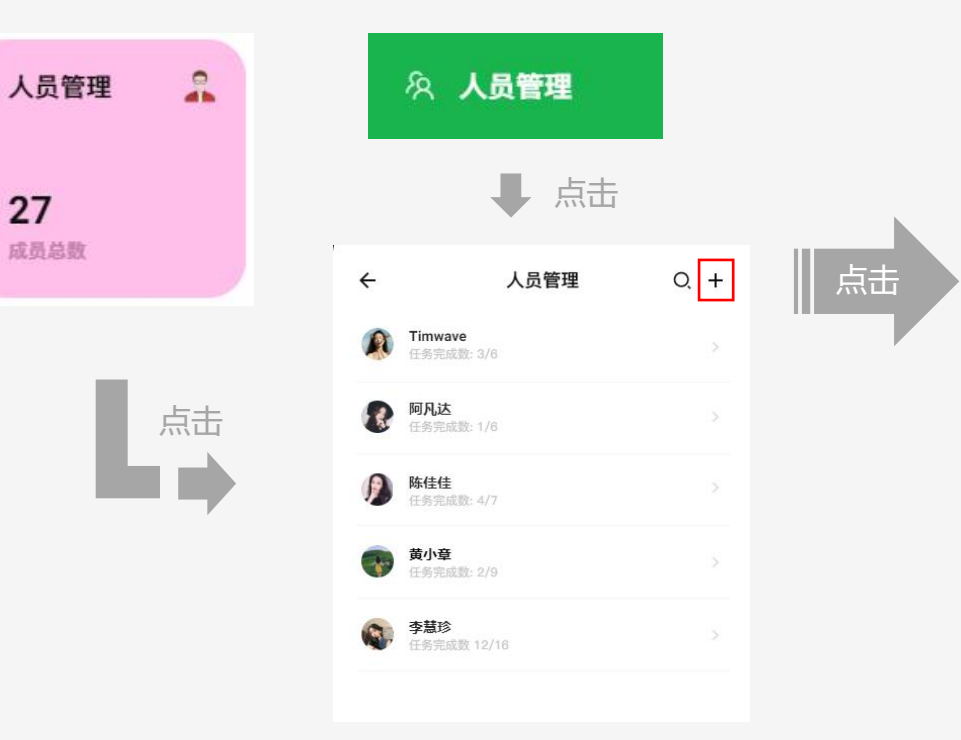

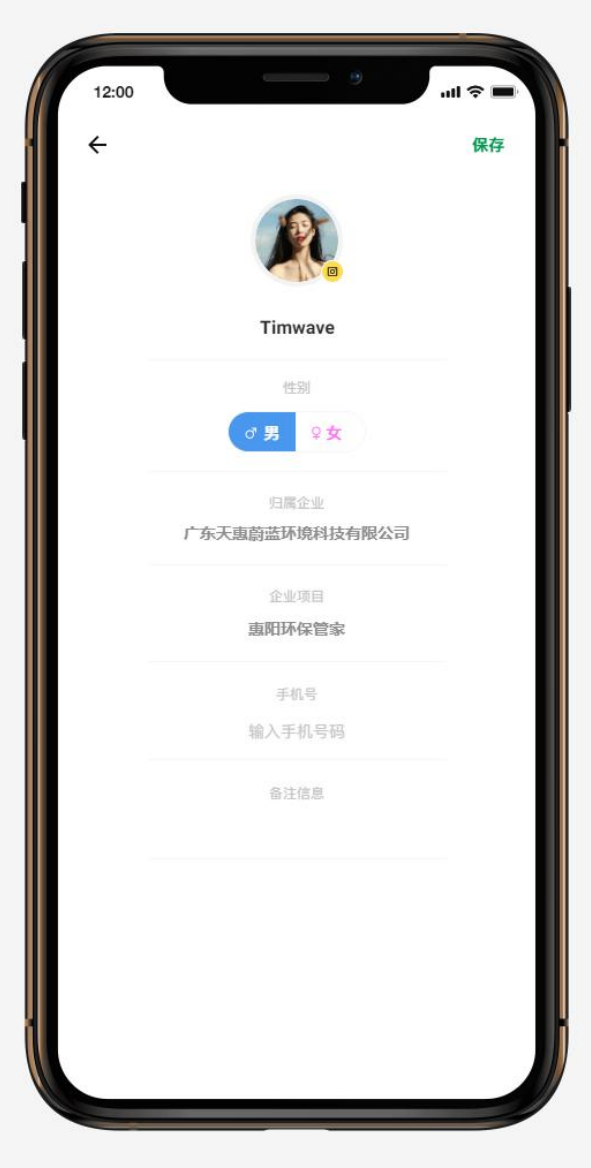

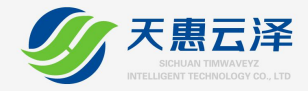

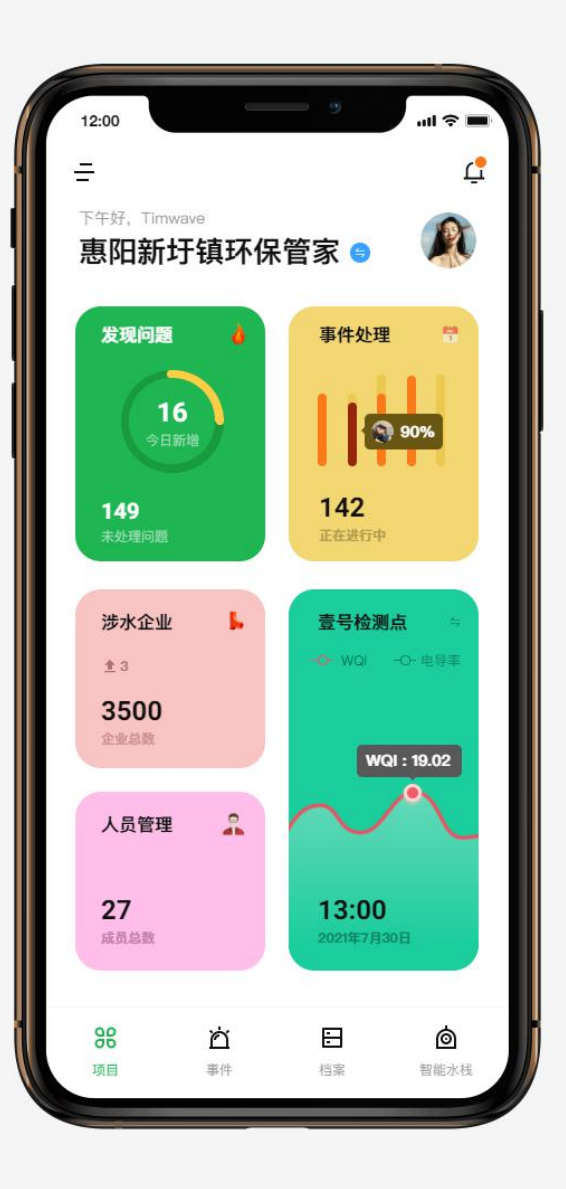

# 如何添加涉水企业?

管理人员在APP上可添加涉水企业以及登记污染物排放浓度, 智能水栈设备会根据登记的排放污染物类型进行自动关联疑 似排污的涉水企业;

### APP首页或抽屉菜单页:

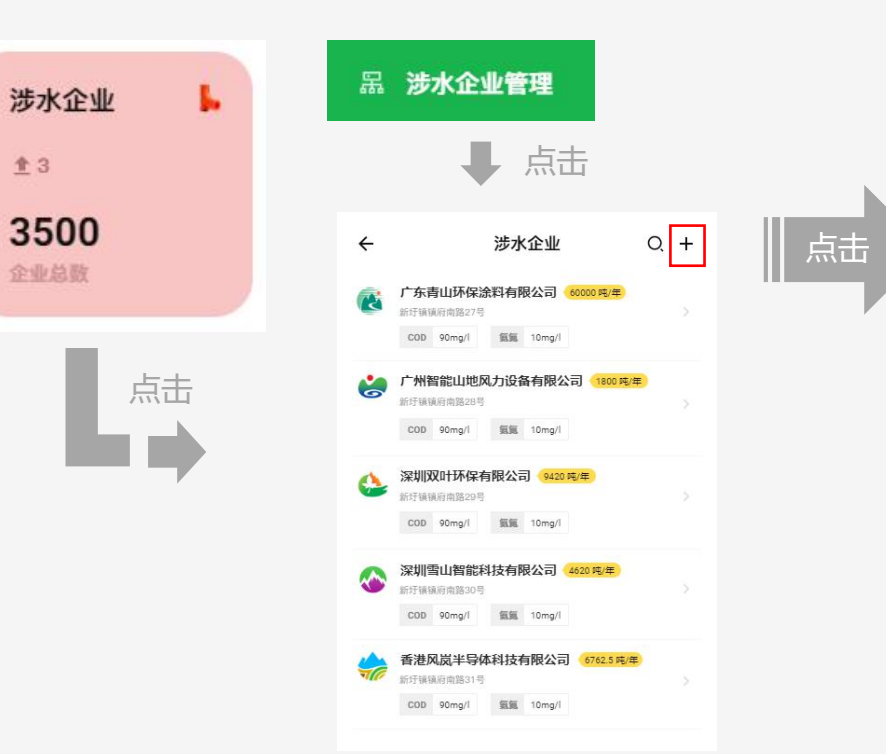

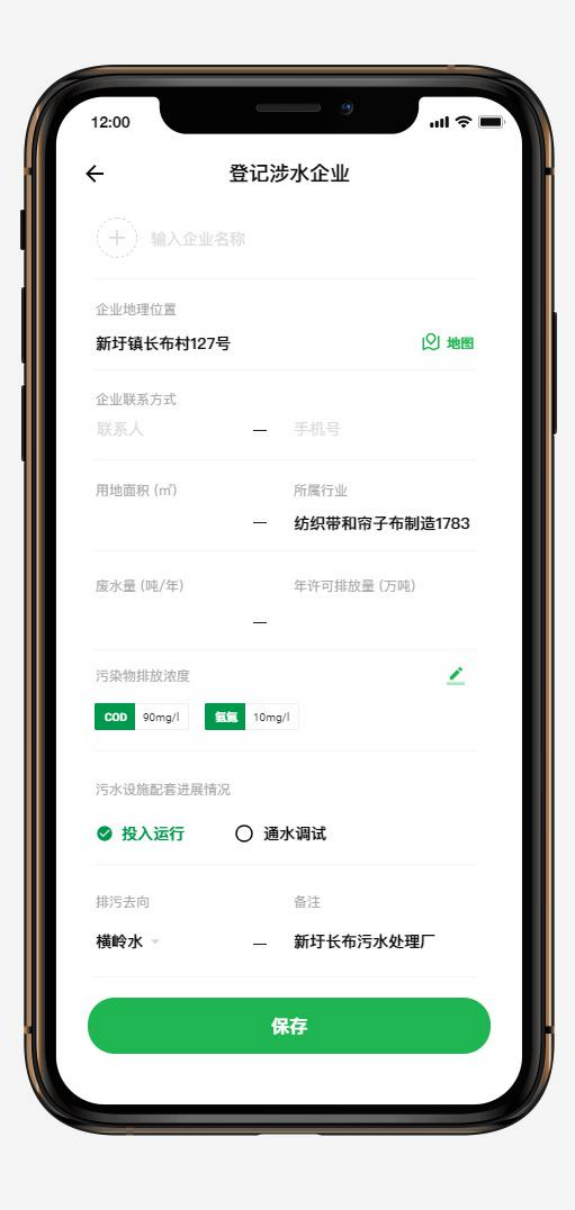

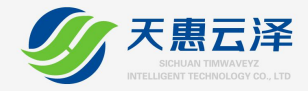

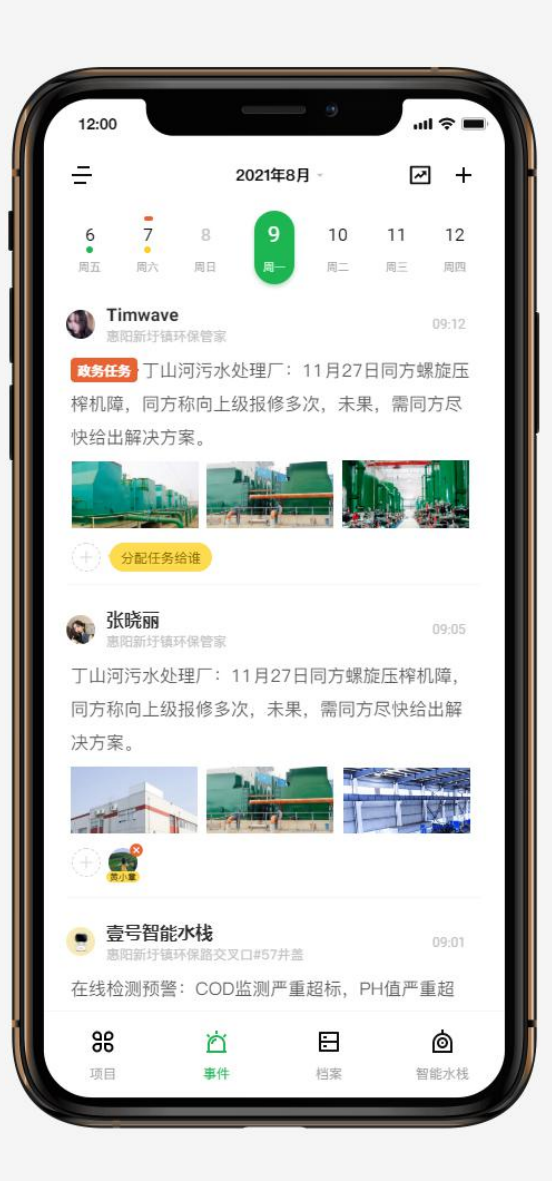

# 如何分配任务?

管理人员可在事件频道或事件详情页面上点击"分配任务给 谁"进行快速分配任务,当前版本支持分配多人,删除执行 人员时,至少保留一个执行人员;

### 事件频道或事件详情页:

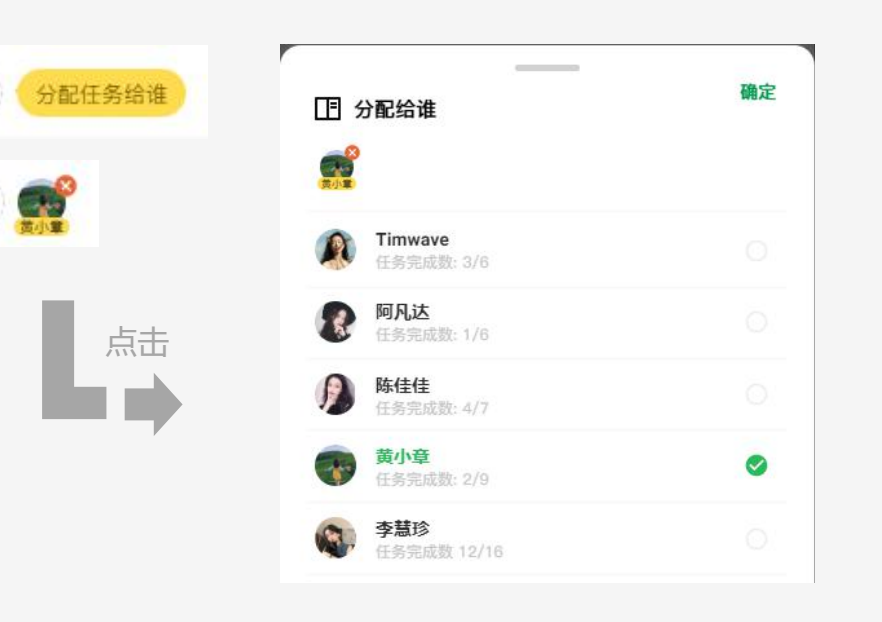

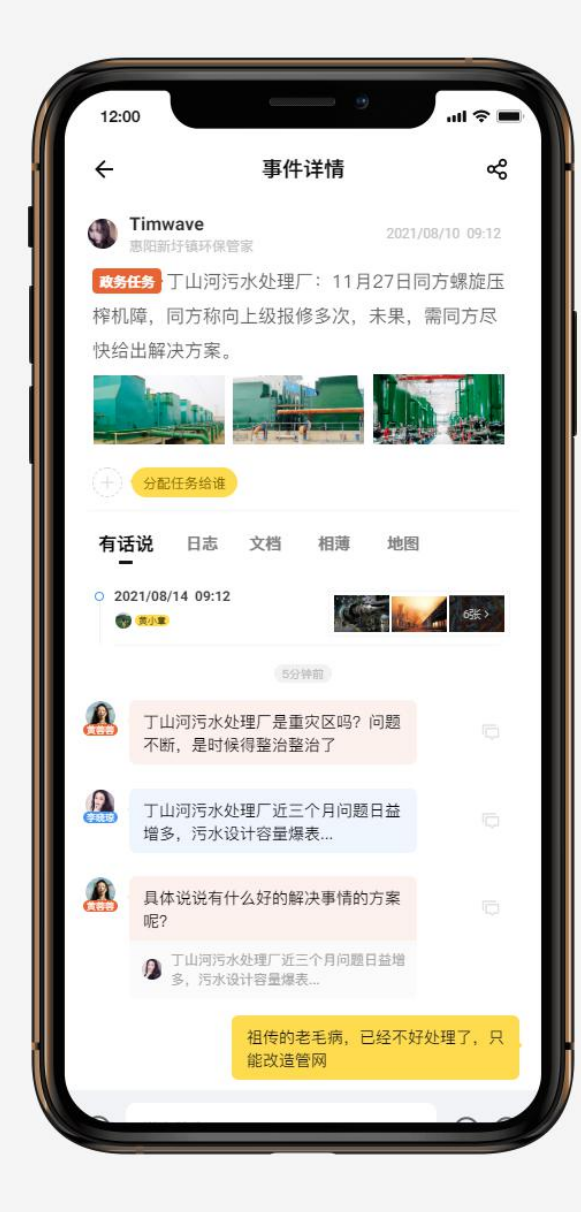

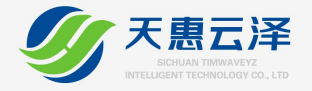

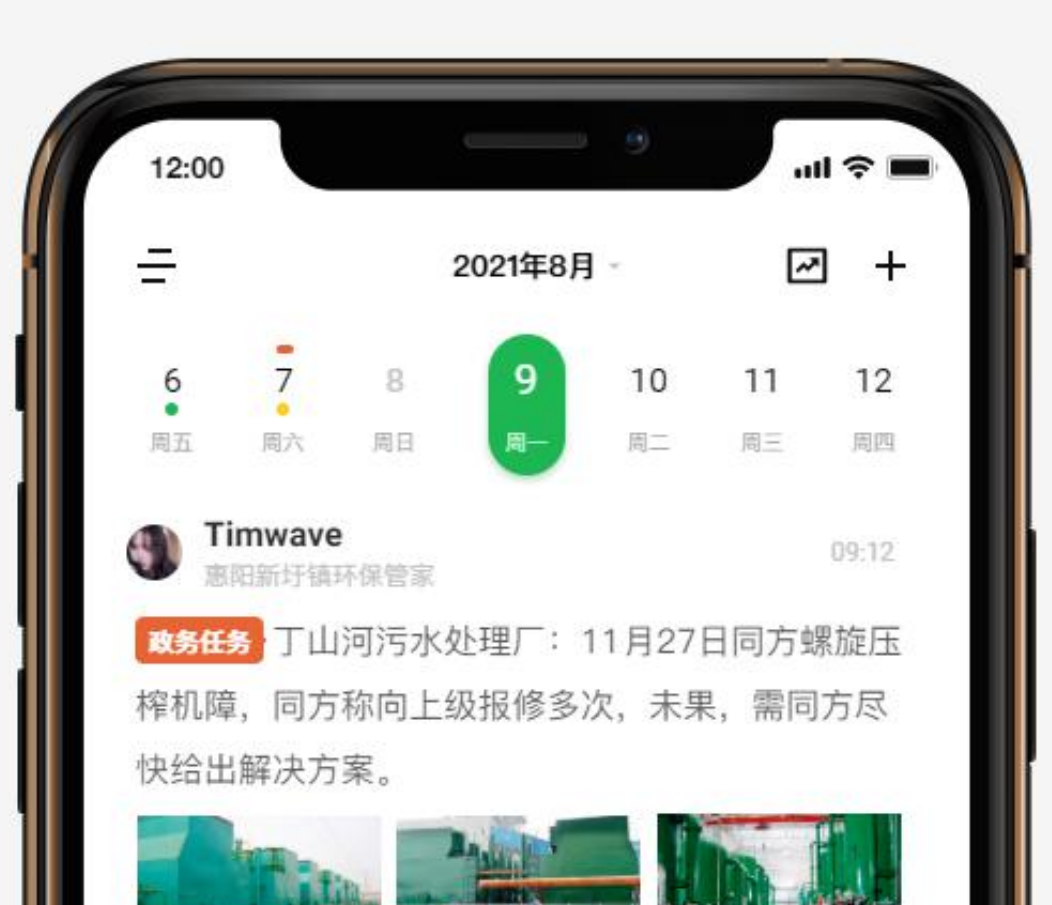

# 红/绿/黄点/日期灰色状态说明

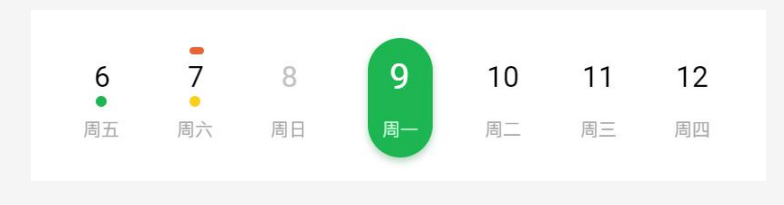

红点:表示有政务人员分配的任务;
绿点:表示当日的问题已全部解决;
黄点:表示当日有新的文件上传;
日期灰色:表示当日无上报事件;

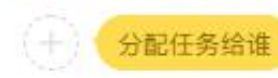

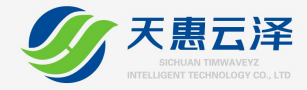

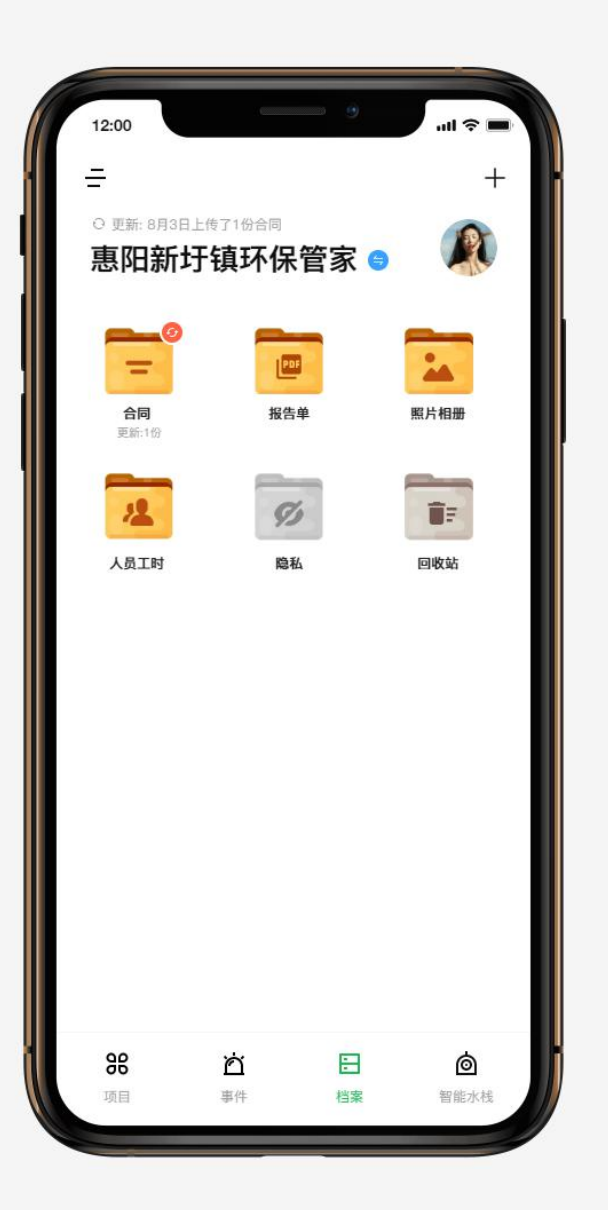

# 如何新建文件夹?

管理人员在档案频道中可创建自定义文件夹进行文档归档

### 档案频道页面右上角"+"号:

+

点击,填写文件夹名称后保存即可

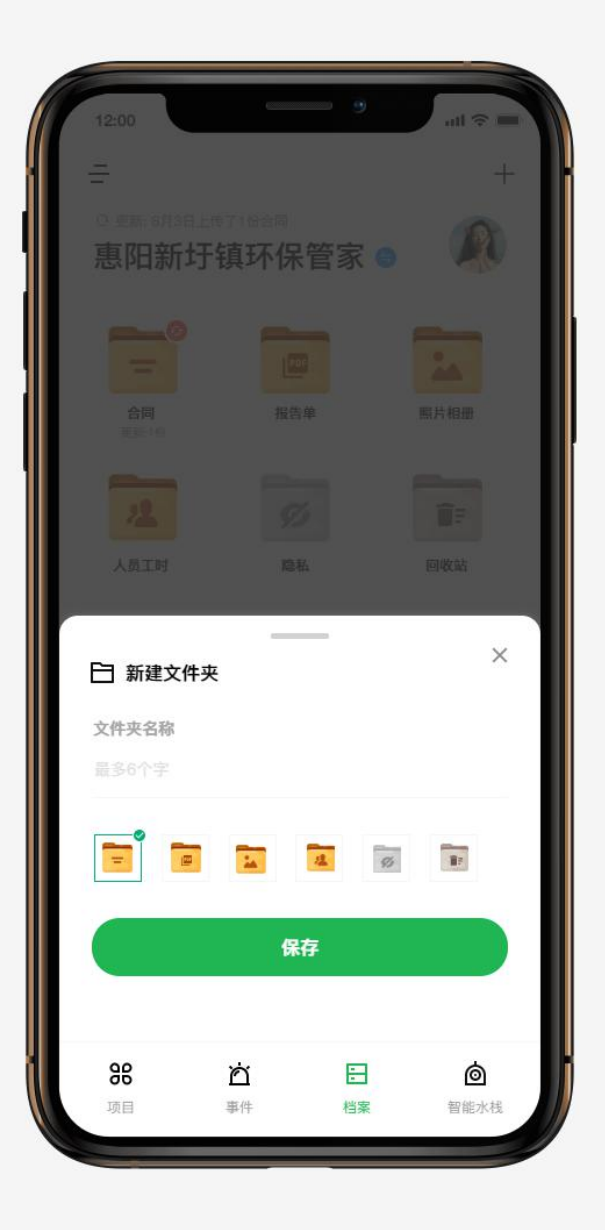

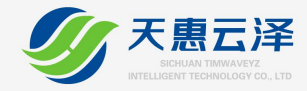

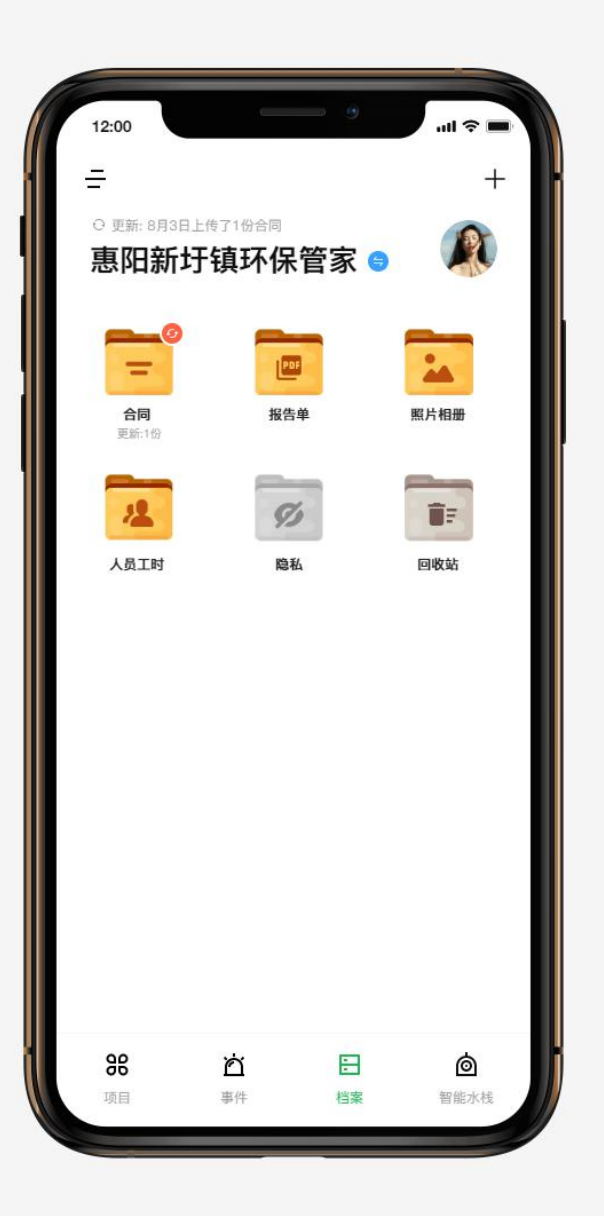

# 如何删除/重命名文件夹

长按某个文件夹即可触发删除/重命名文件夹功能

档案频道页面长按文件夹:

| ✓ 企业评估表<br>更新:1份        |  |  |
|-------------------------|--|--|
| <b>∠ 企业评估表</b><br>更新:1份 |  |  |
| 点击文字 重命名                |  |  |

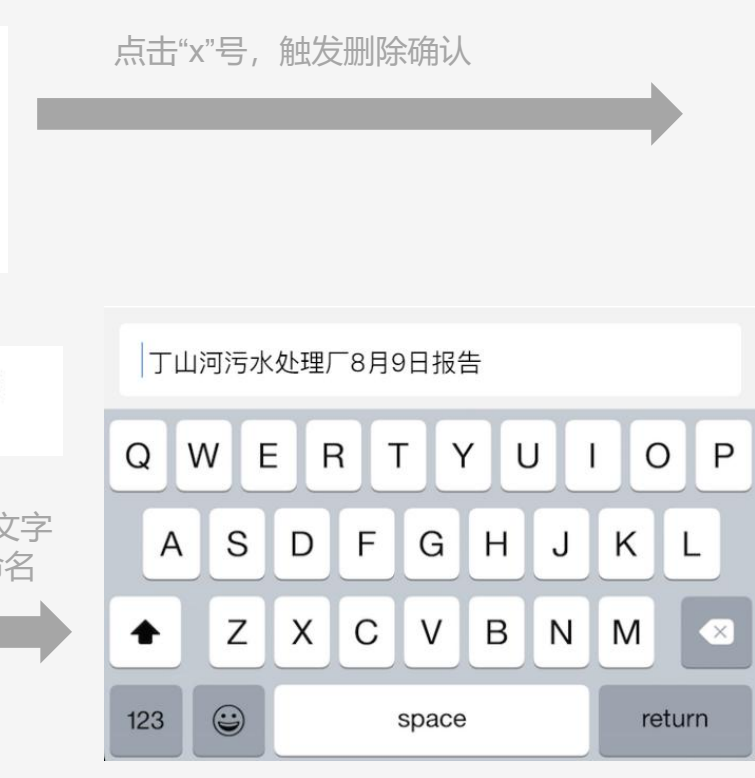

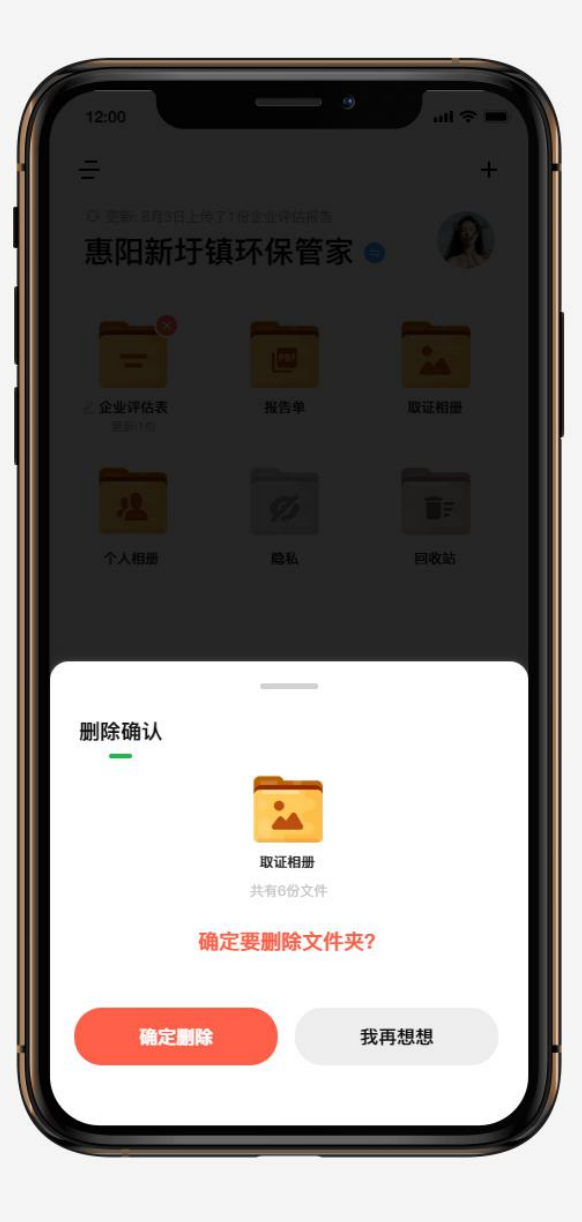

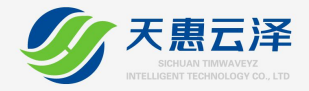

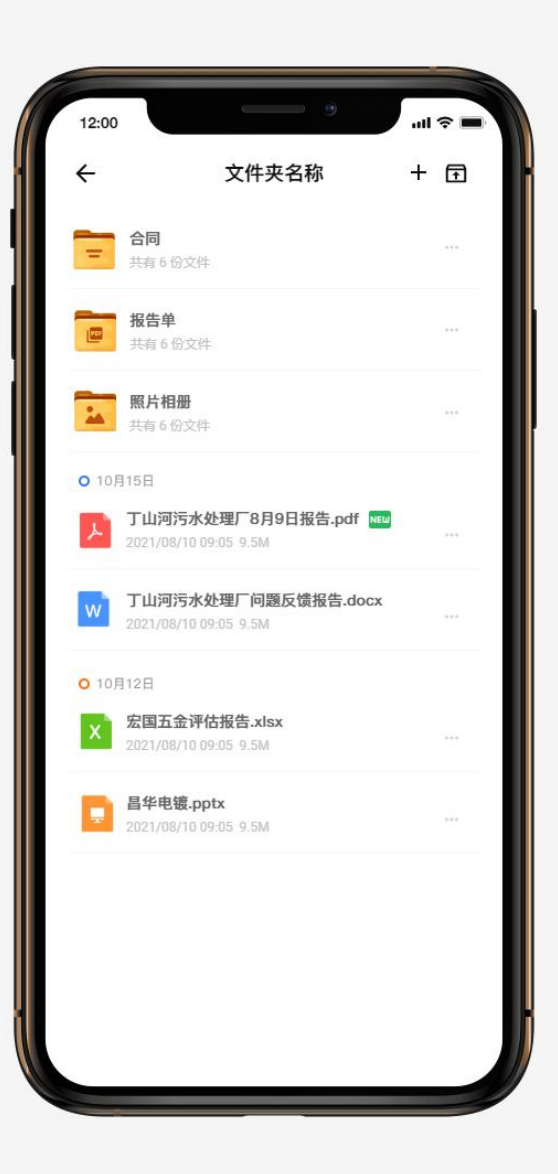

# 如何上传文档

进入某个文件夹后,在右上角可进行创建文件、上传文档按 钮,由于在手机上传文档存在一定的困难性,所以当前版本 仅支持电脑端上传文档

### 文件夹页面右上角:

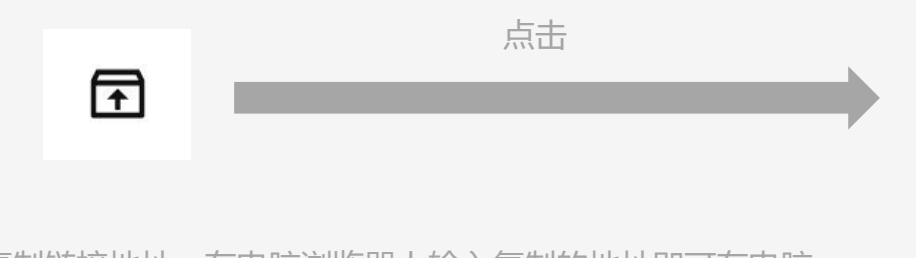

## 复制链接地址,在电脑浏览器上输入复制的地址即可在电脑 上上传文档

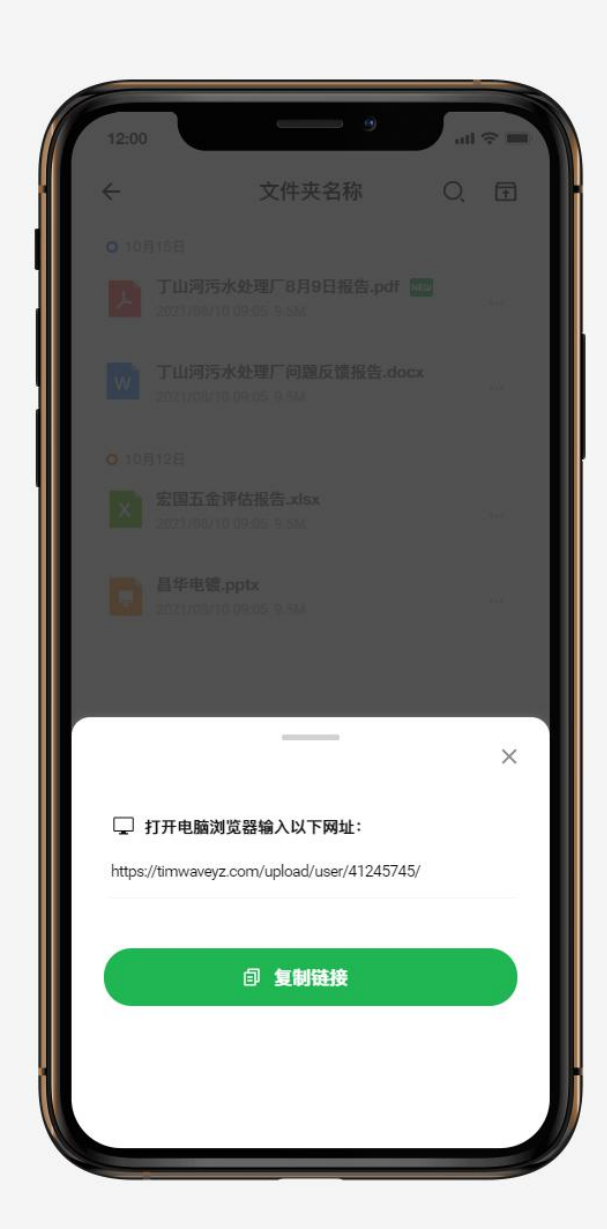

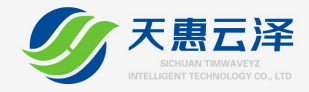

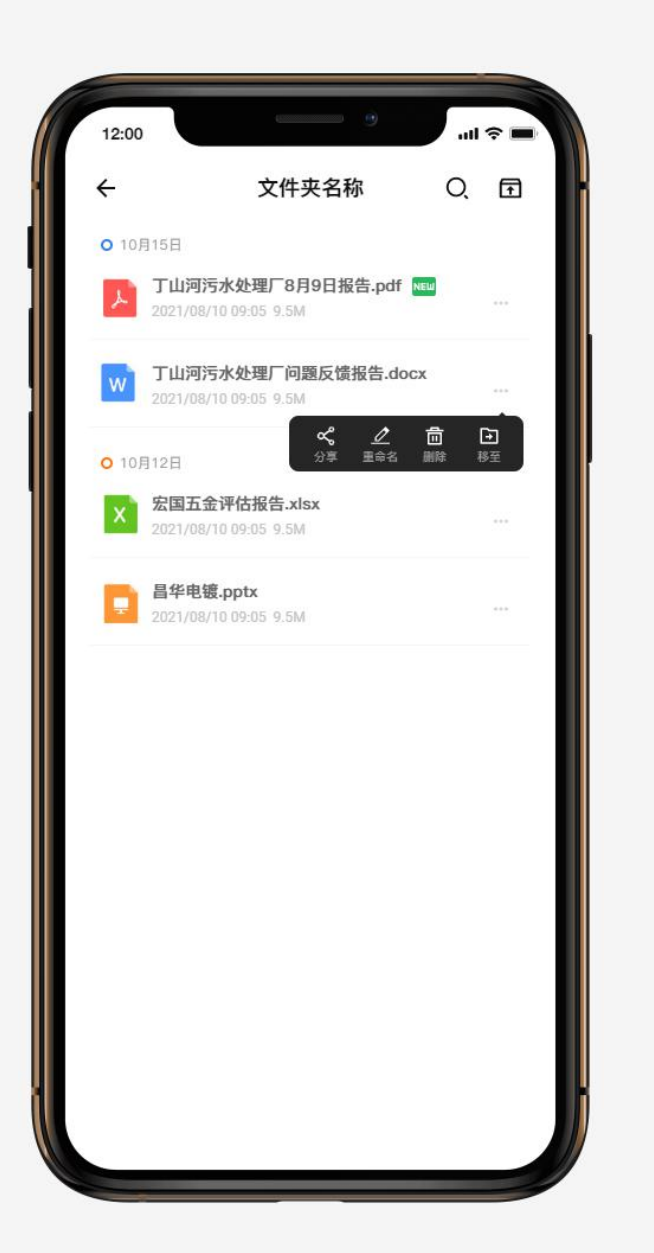

# 如何分享/移动文件夹或文件

进入某个文件夹后, 在文档列表上点击"…", 触发

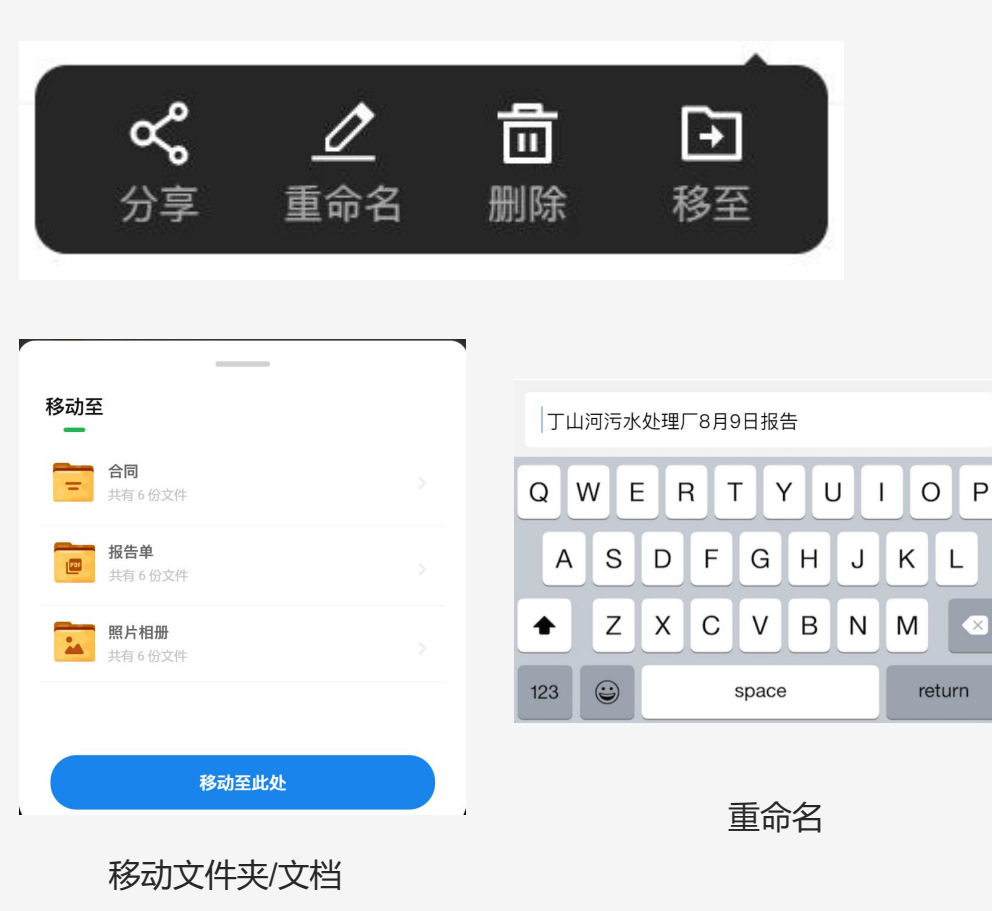

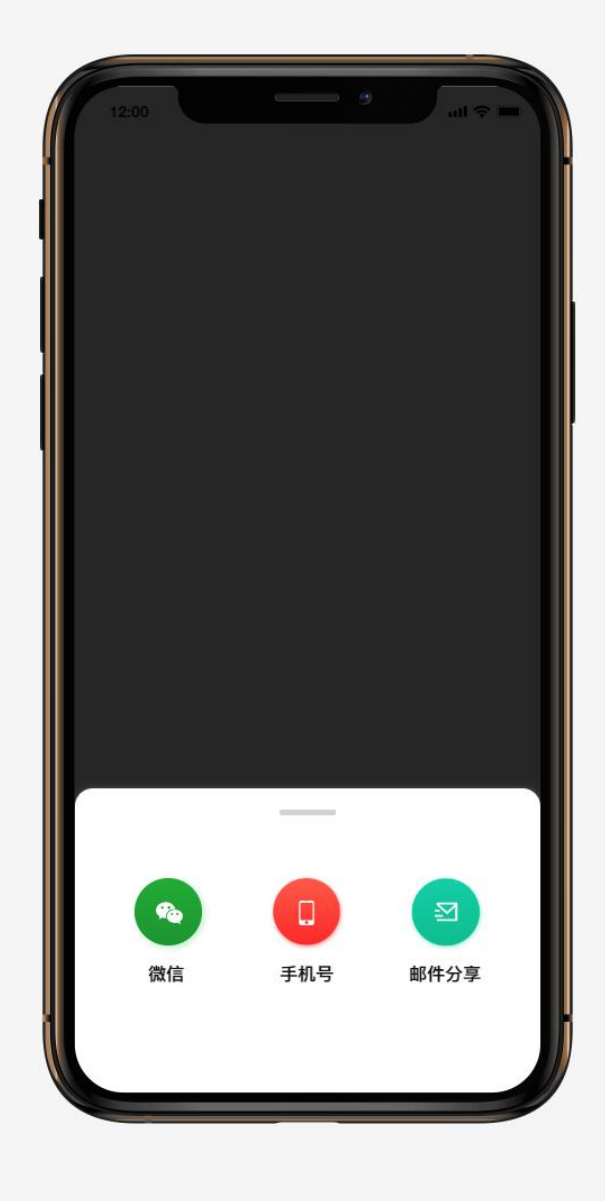

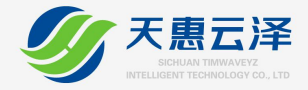

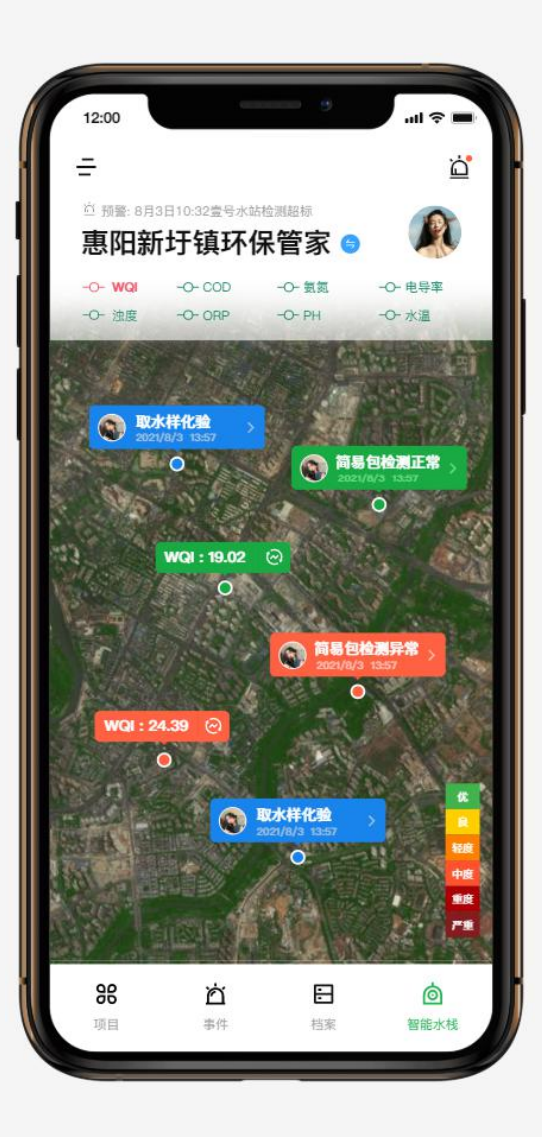

# 如何查看简易包检测/取水点化验结果

智能水栈频道地图中,点击对应地图简易包检测/取水样化 验点标签,即可查看对应标签详情内容;

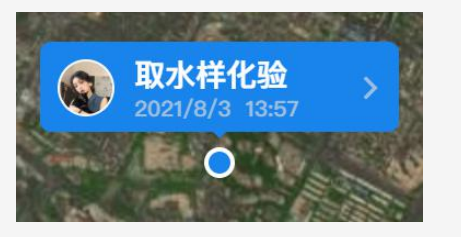

取水样化验标签

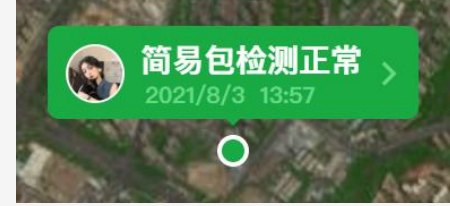

简易包检测正常标签

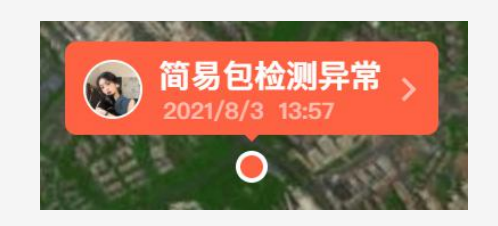

简易包检测正异常标签

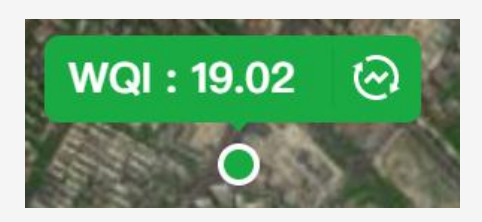

智能水栈硬件设备标签 (需硬件支持)

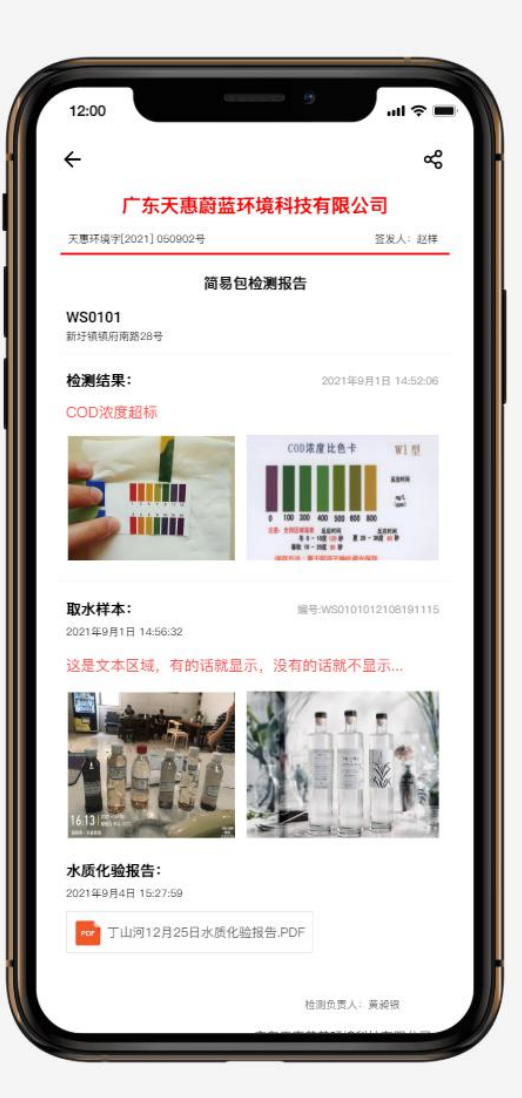

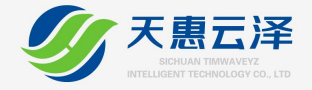

# 企业管理端篇

执法人员端

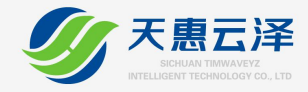

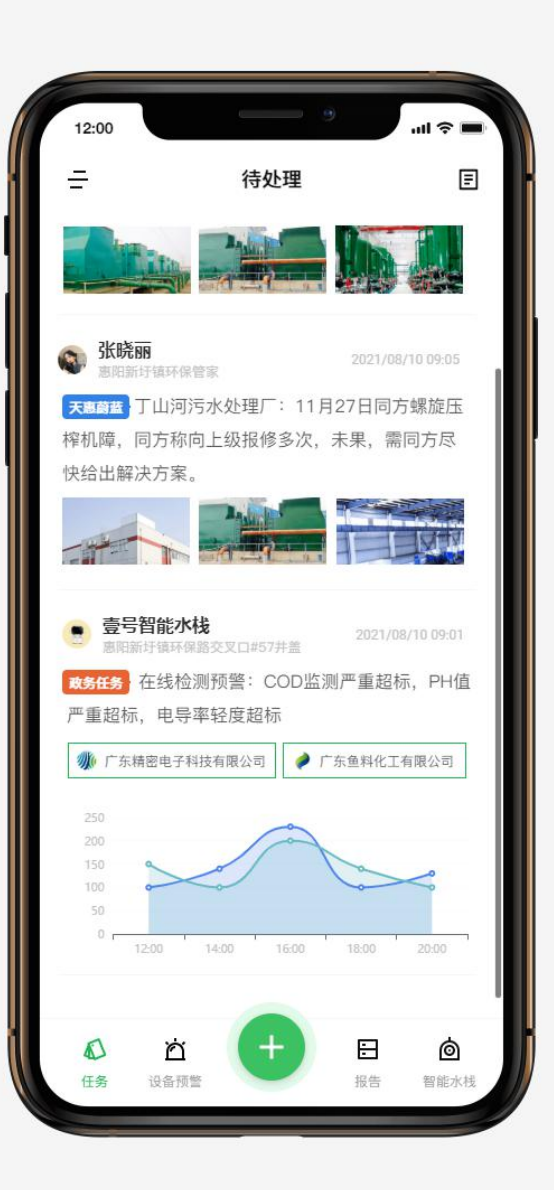

# 执法人员如何上报问题?

执法人员在执法人员端点击"+"号,选择上报问题,即可进入 上报问题发布页面;

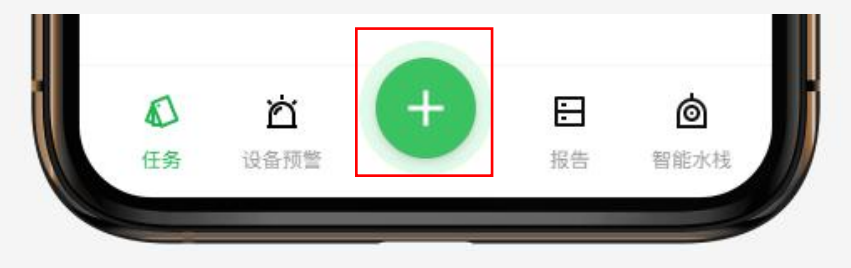

点击

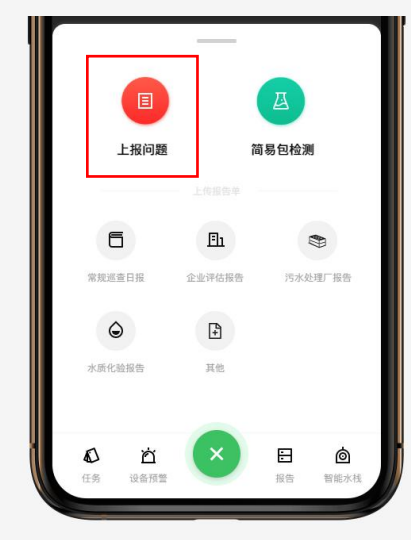

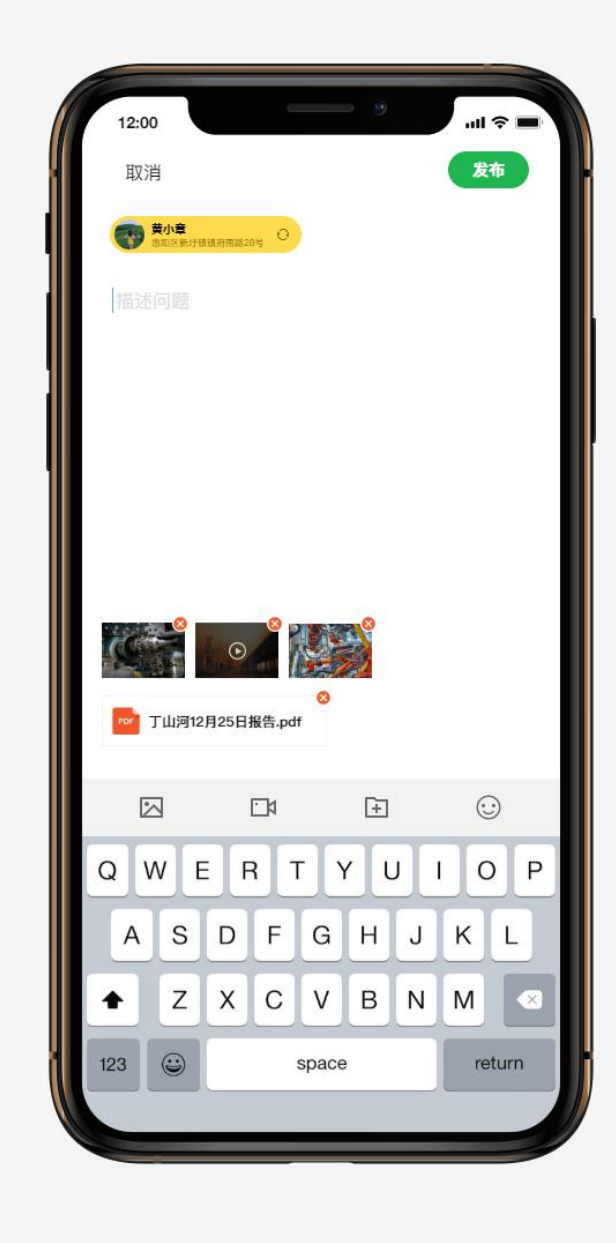

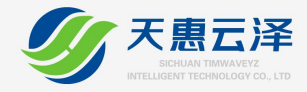

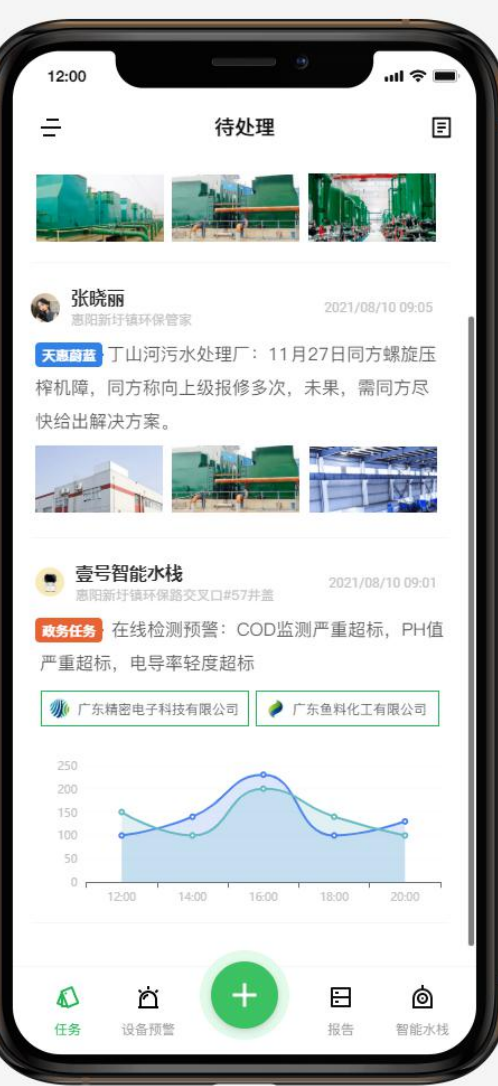

# 执法人员如何处理问题?

执法人员在执法人员端的任务列表,点击进入事件详情,点 击右上角"我要处理"进入处理事件提交页面;

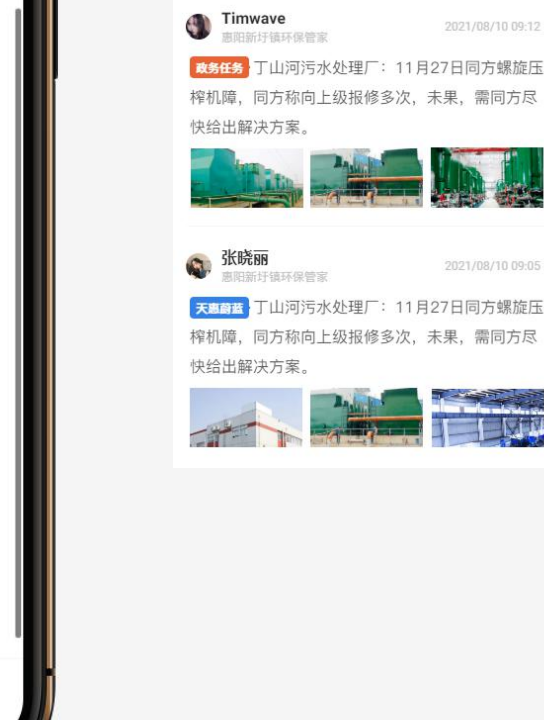

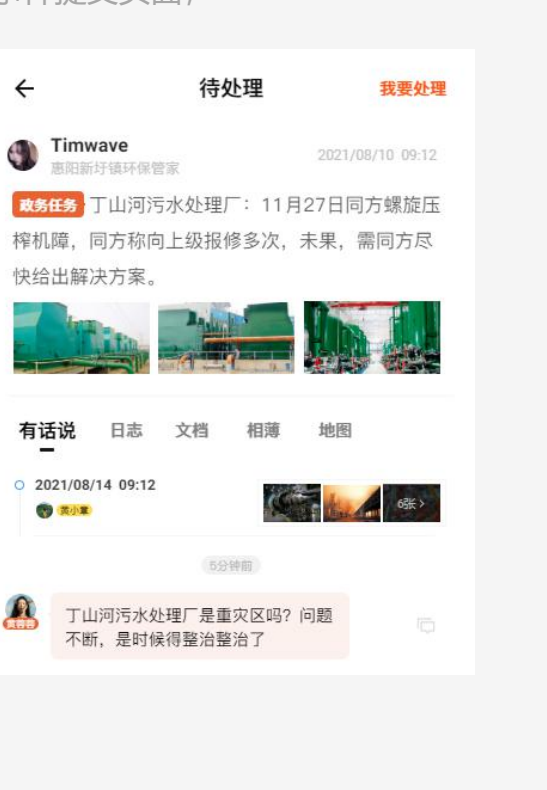

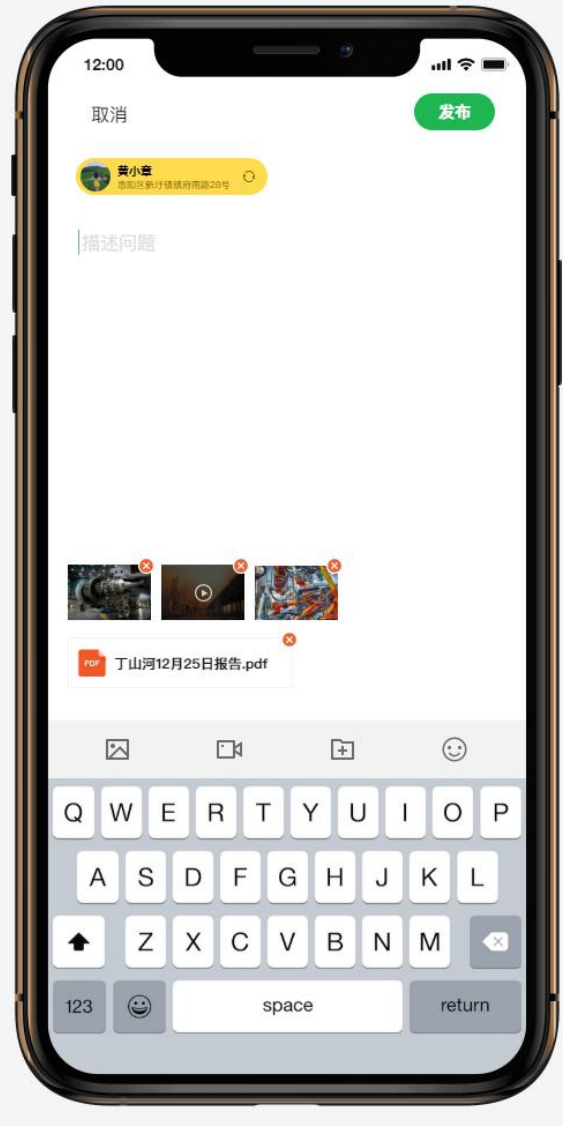

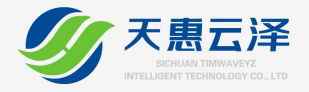

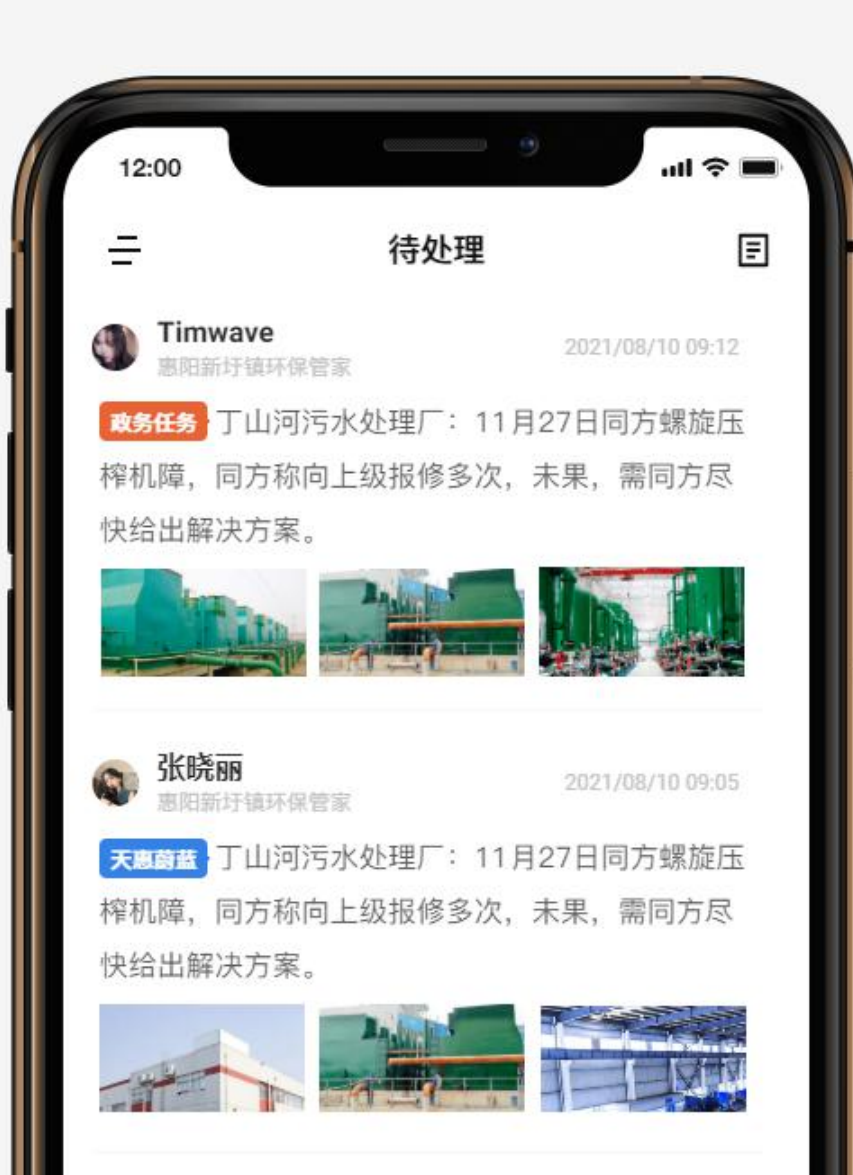

# 事件标签说明:

# 政务任务

表示该事件是政务人员指派需要解决的事件

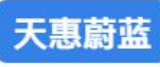

表示该事件是天惠蔚蓝指派需要解决的事件

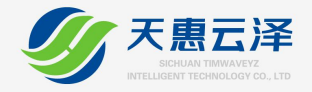

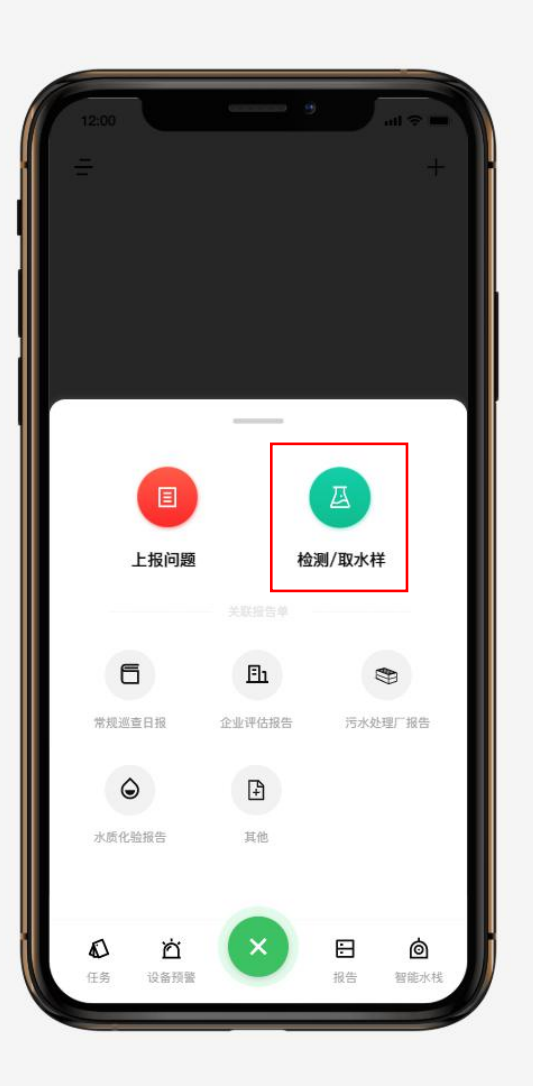

# 如何上报简易包检测/取水样点

执法人员在执法人员端点击"+"号,选择检测/取水样,即可 进入上报发布页面;如只需做简易包检测填写,检测结果后 提交即可,如只提交取水样本,仅提交取水样本即可,两者 均有可都填写;

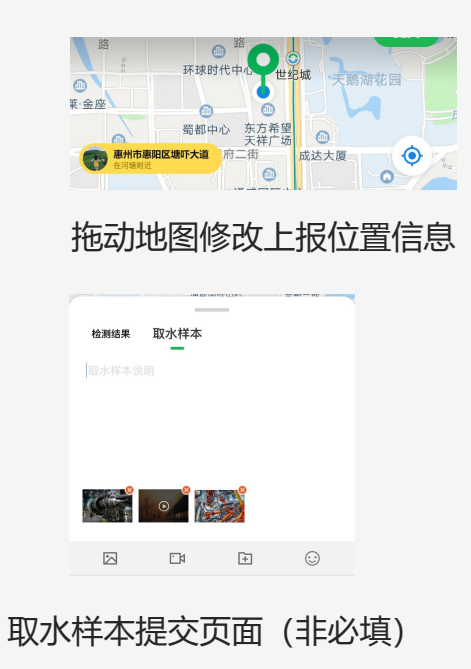

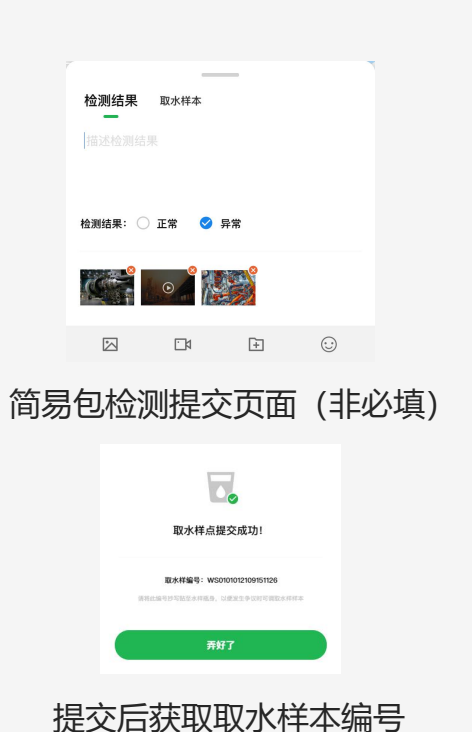

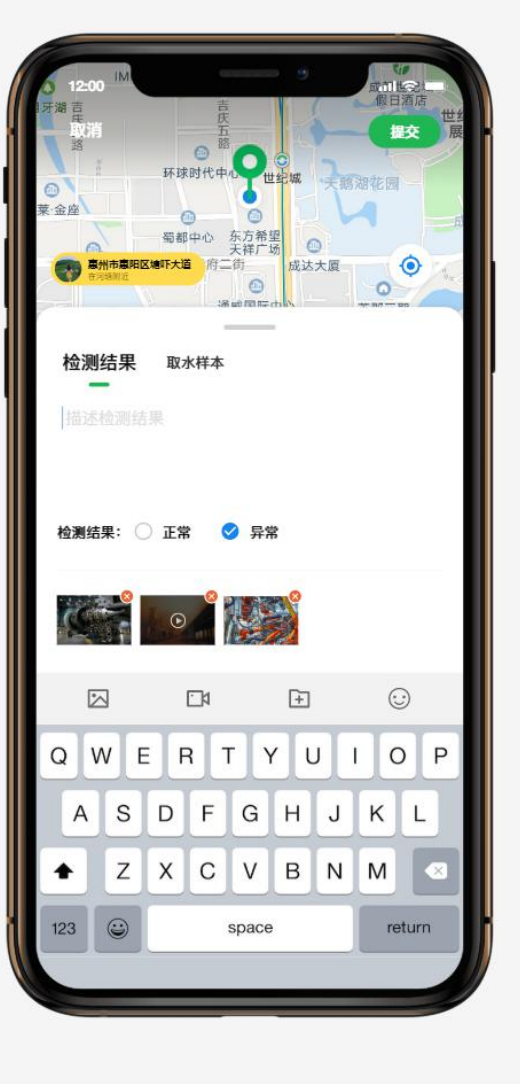

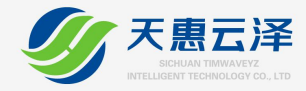

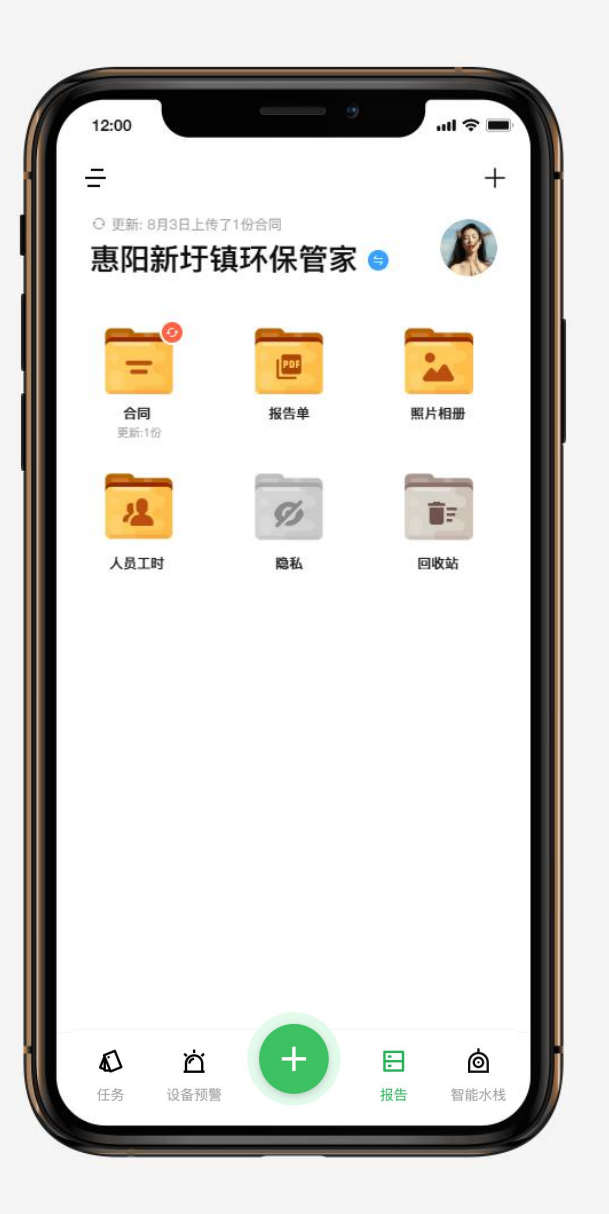

# 如何新建文件夹?

管理人员在档案频道中可创建自定义文件夹进行文档归档

### 档案频道页面右上角"+"号:

+

点击,填写文件夹名称后保存即可

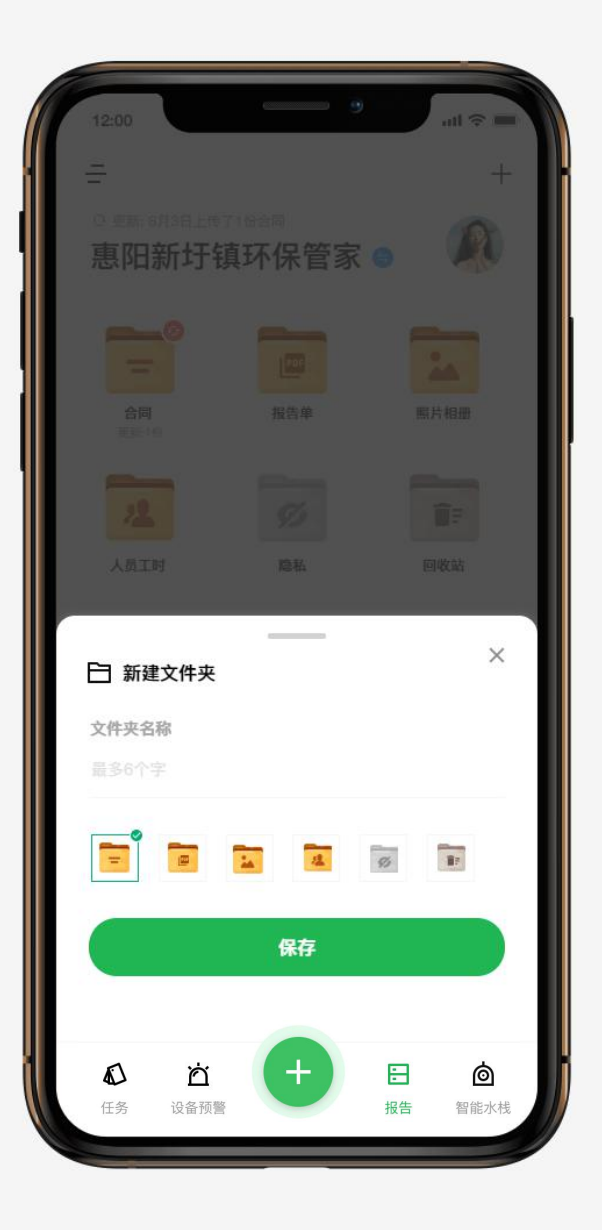

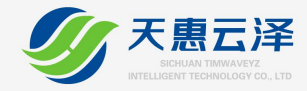

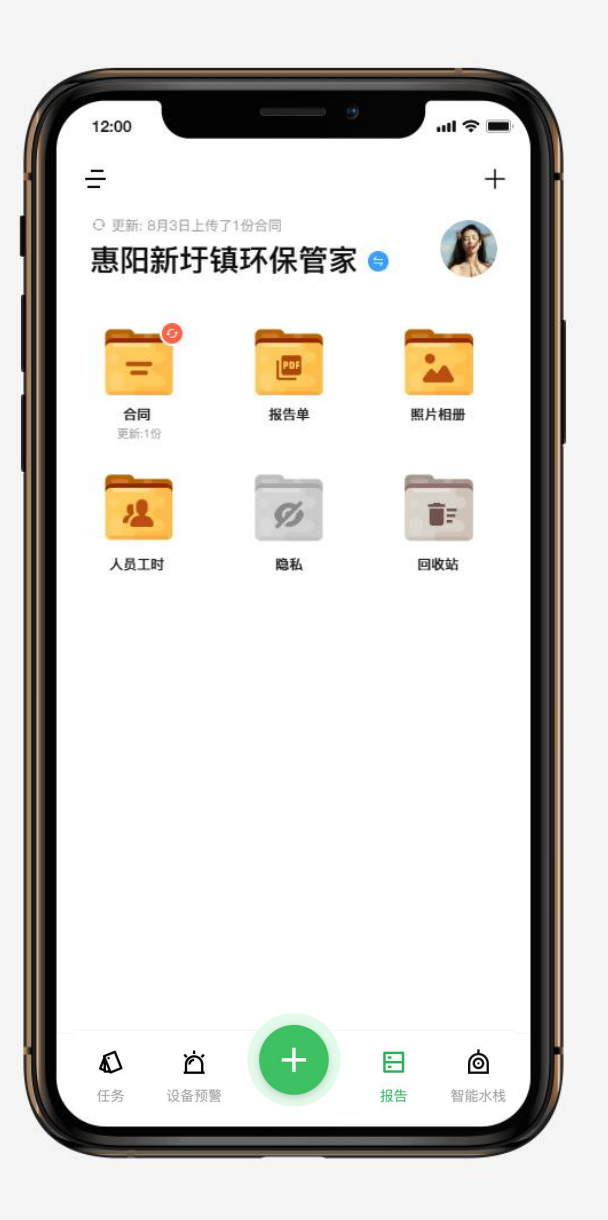

# 如何删除/重命名文件夹

长按某个文件夹即可触发删除/重命名文件夹功能

档案频道页面长按文件夹:

| <b></b> 0        | 点击"x"号, 触发删除确认 |
|------------------|----------------|
| ✓ 企业评估表<br>更新:1份 |                |
| ✓ 企业评估表<br>更新:1份 | 丁山河污水处理厂8月9日报告 |
|                  | QWERTY         |
| 点击文字 重命名         | ASDFG          |
|                  | ◆ Z X C V      |

Υ

H

В

space

123

U

J

0

K L

P

X

return

1

N M

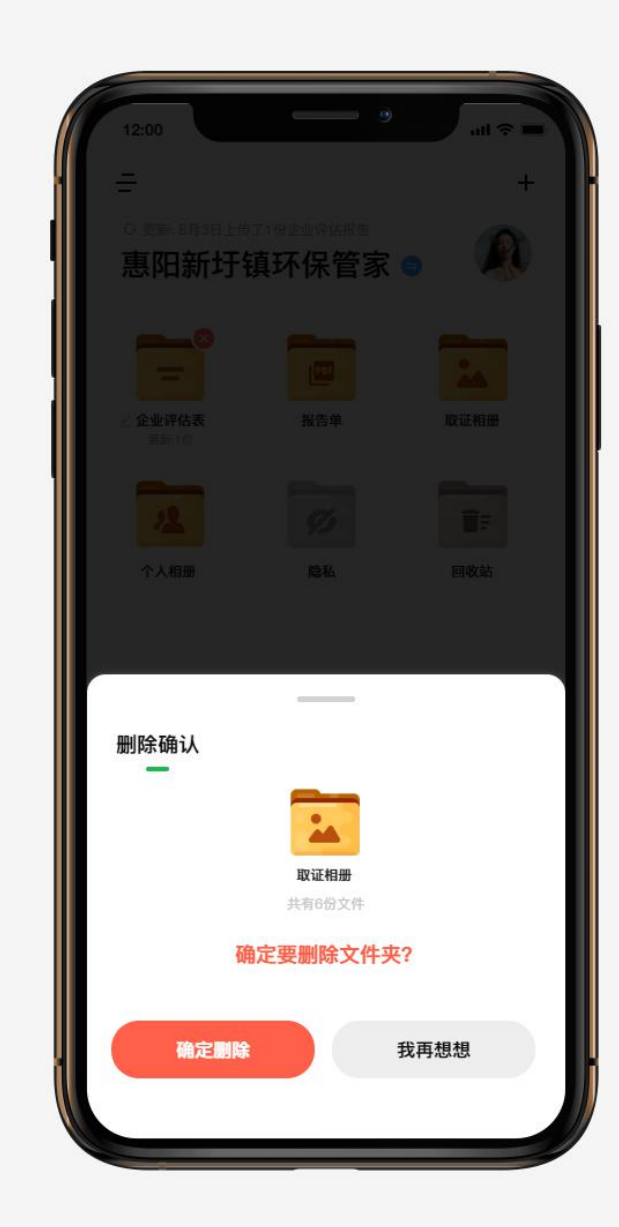

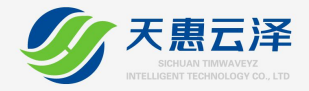

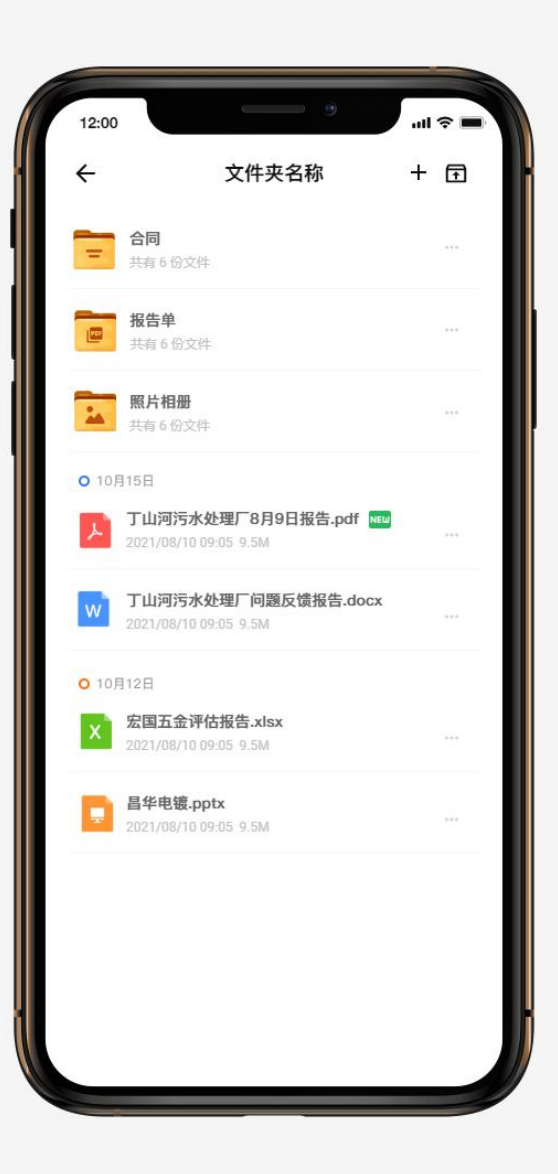

# 如何上传文档

进入某个文件夹后,在右上角可进行创建文件、上传文档按 钮,由于在手机上传文档存在一定的困难性,所以当前版本 仅支持电脑端上传文档

### 文件夹页面右上角:

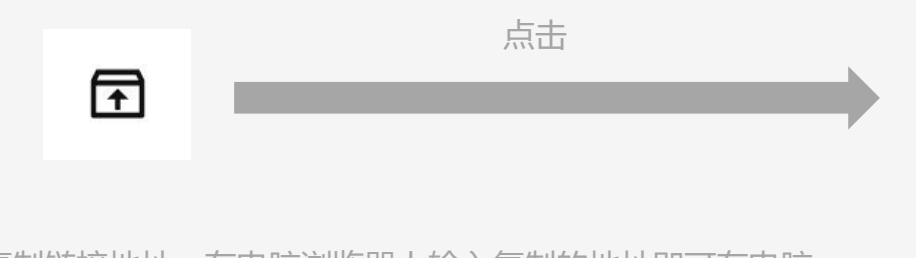

## 复制链接地址,在电脑浏览器上输入复制的地址即可在电脑 上上传文档

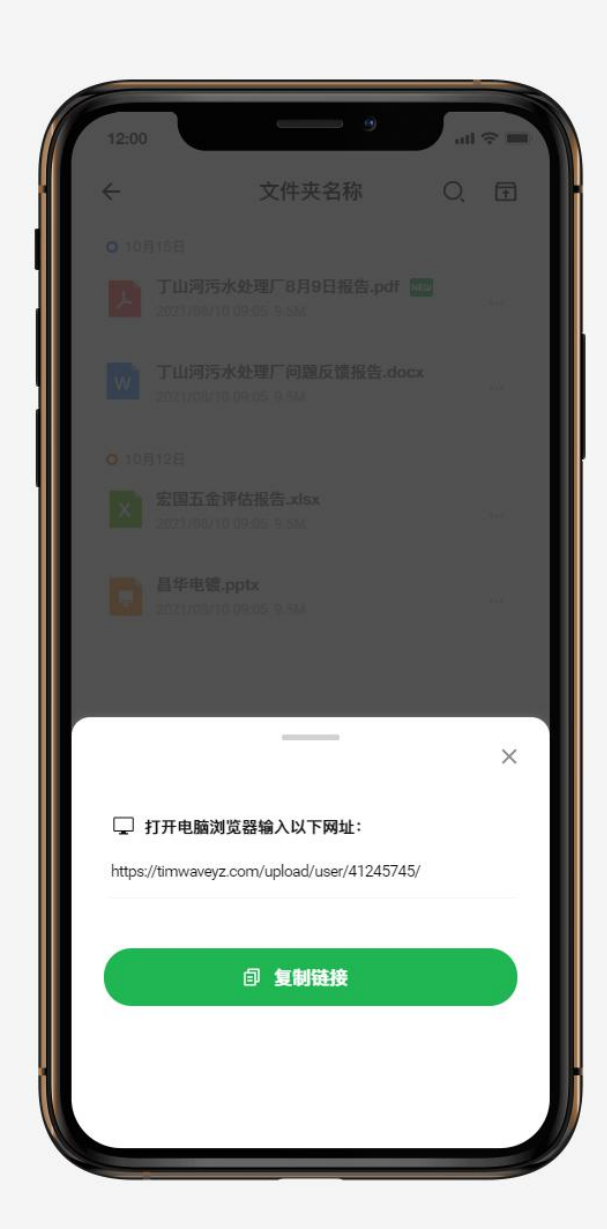

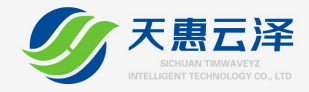

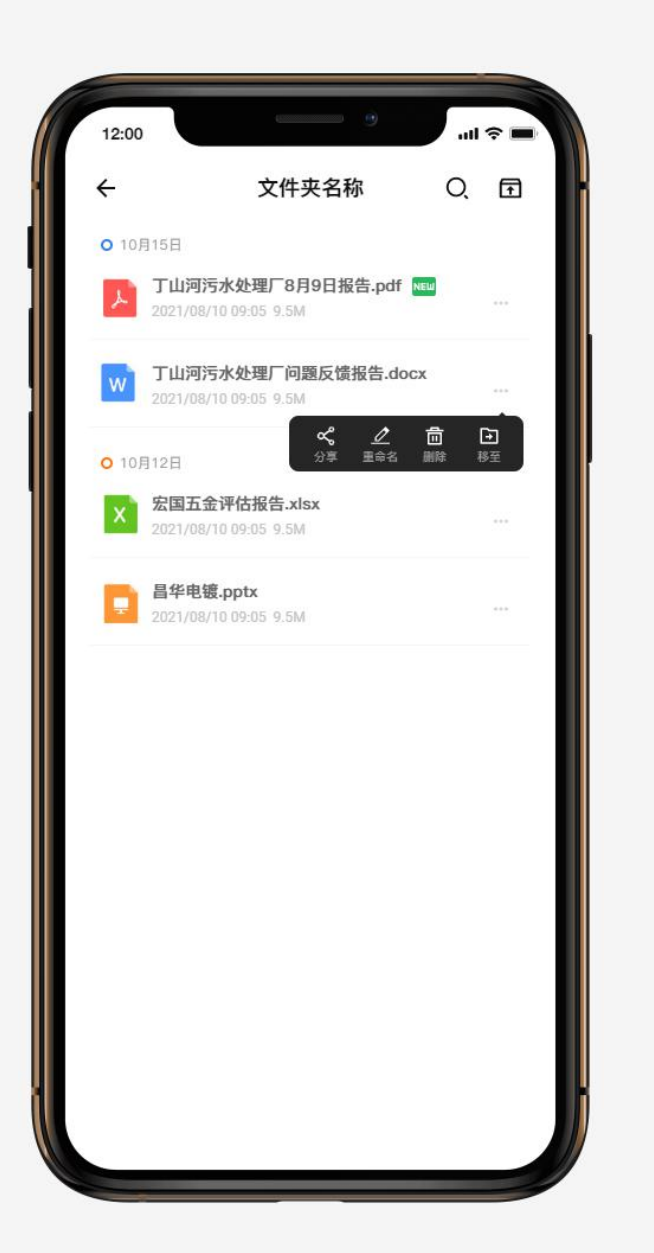

# 如何分享/移动文件夹或文件

进入某个文件夹后, 在文档列表上点击"…", 触发

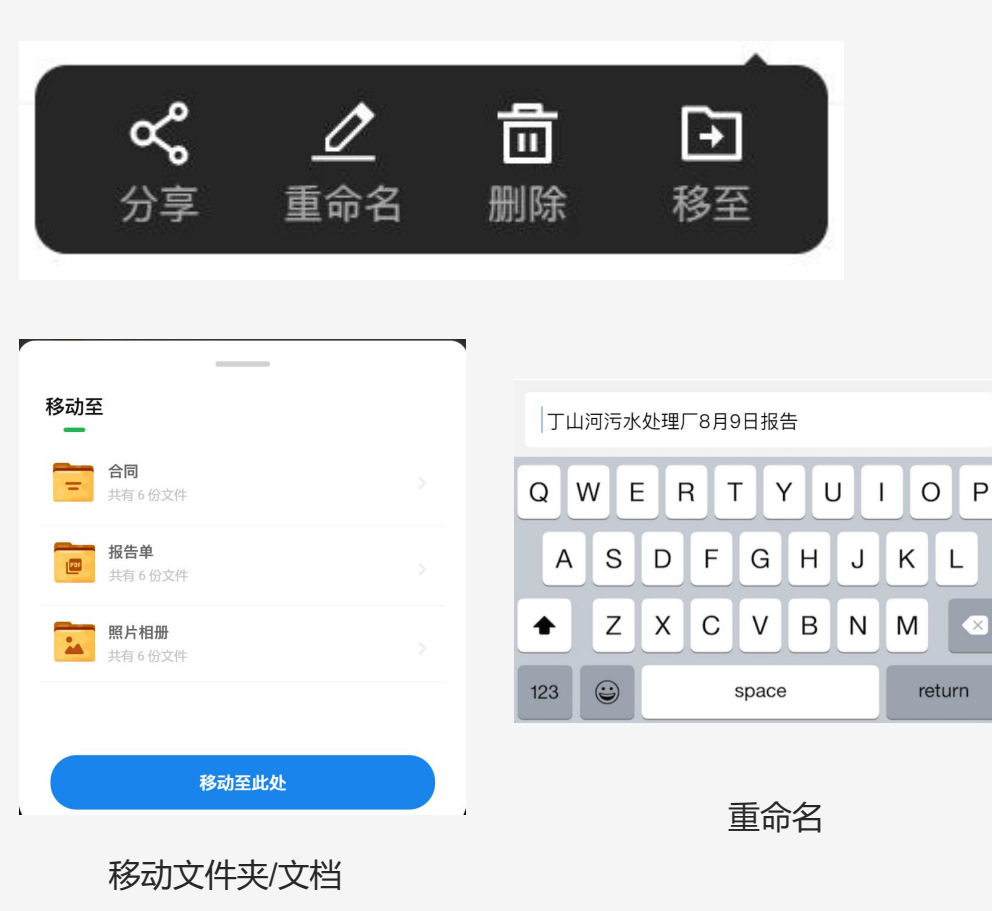

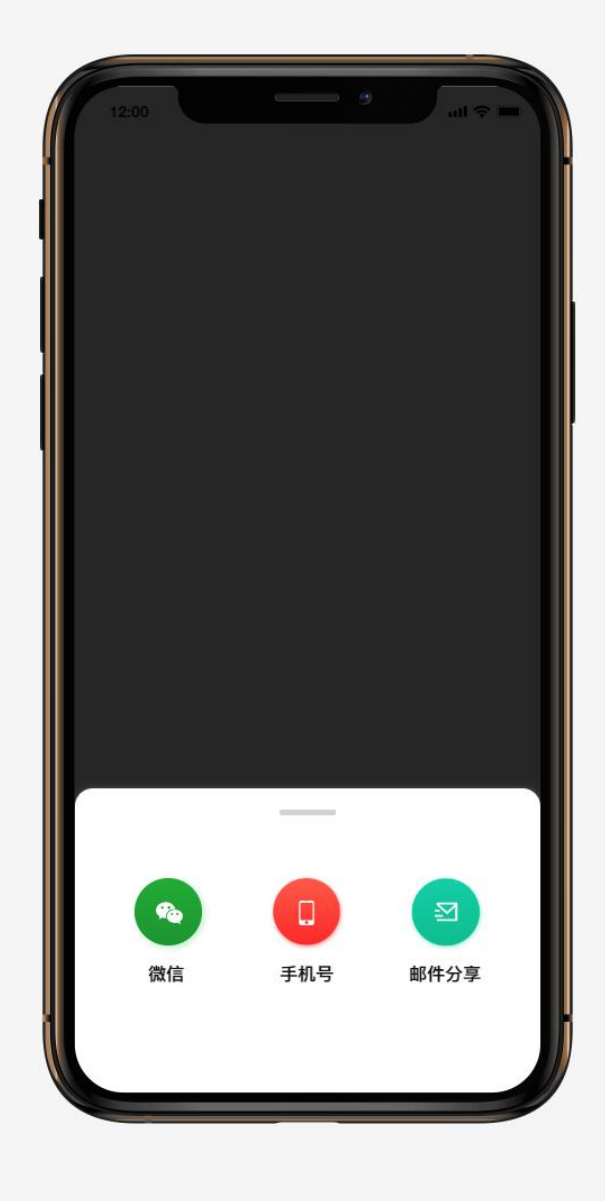

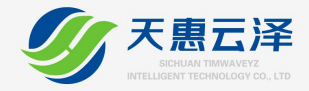

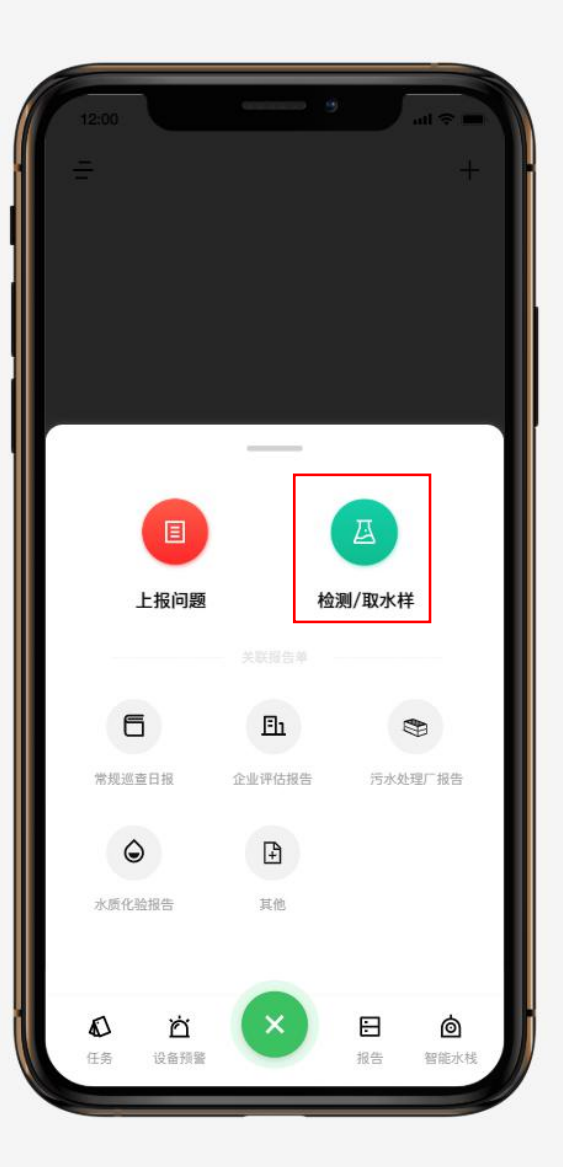

# 如何关联报告单/取水点?

执法人员在执法人员端点击"+"号,选择对应关联保单进入关联页面;

### 关联报告单

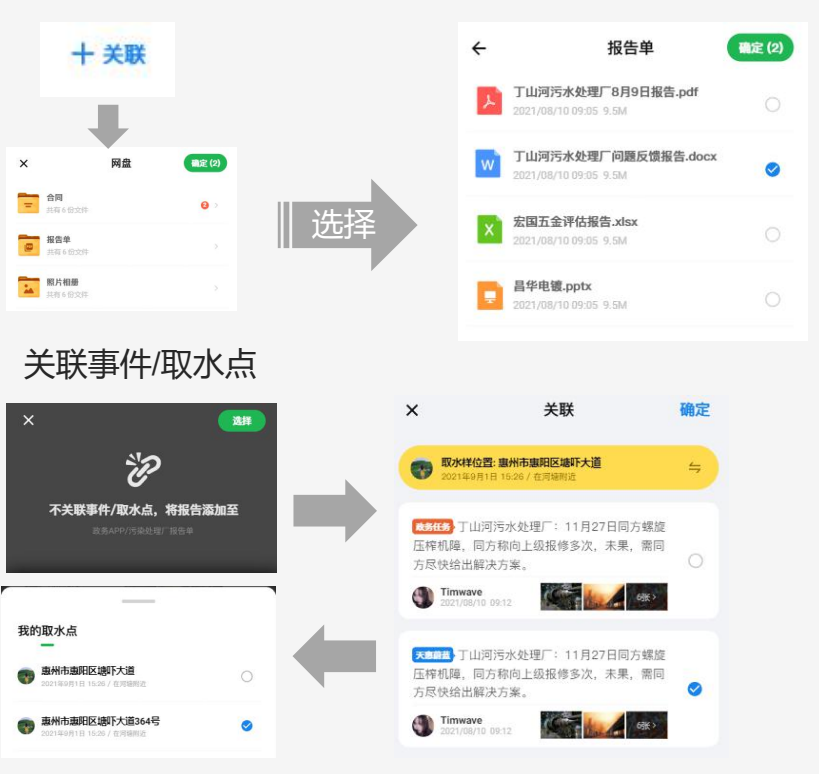

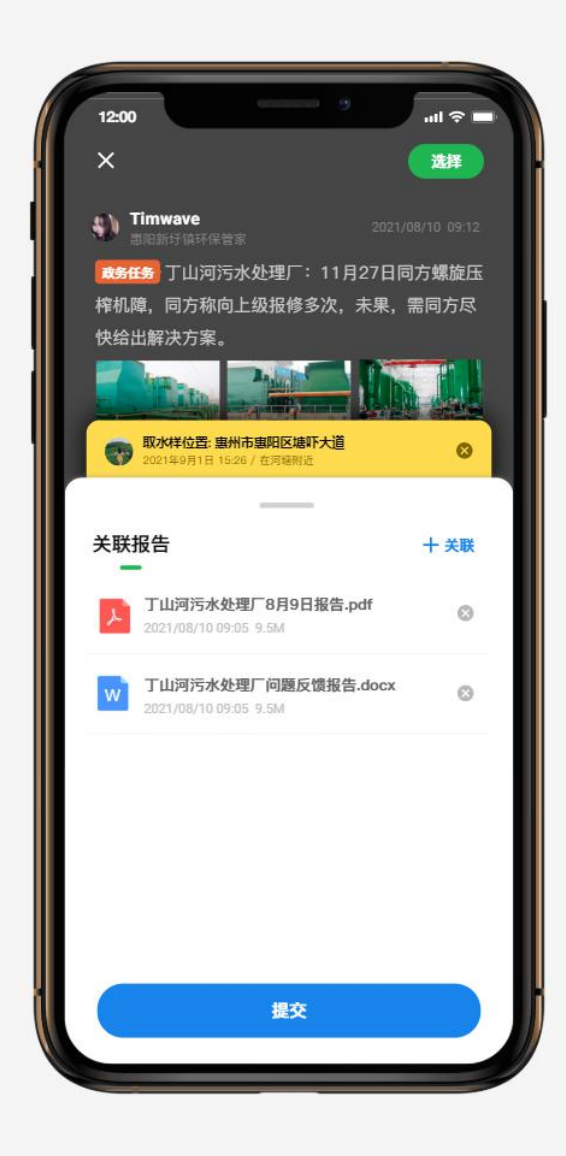

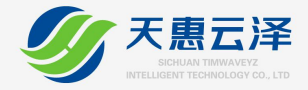

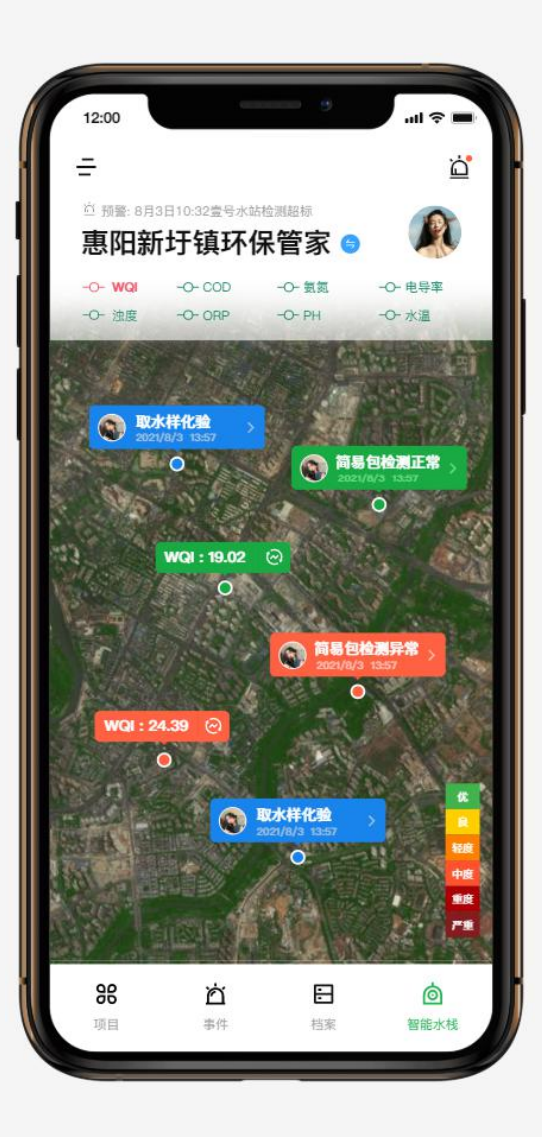

# 如何查看简易包检测/取水点化验结果

智能水栈频道地图中,点击对应地图简易包检测/取水样化 验点标签,即可查看对应标签详情内容;

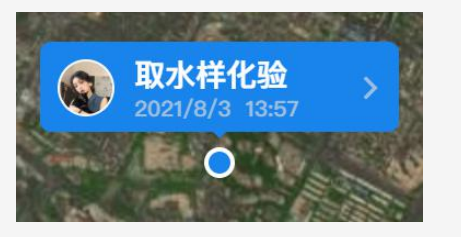

取水样化验标签

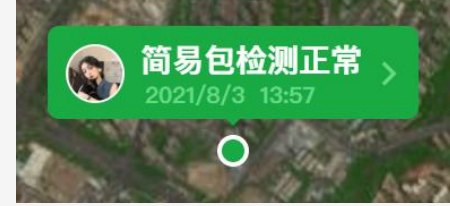

简易包检测正常标签

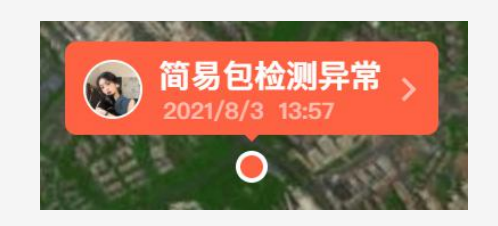

简易包检测正异常标签

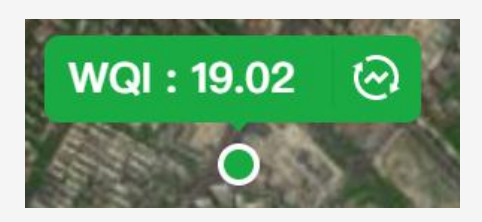

智能水栈硬件设备标签 (需硬件支持)

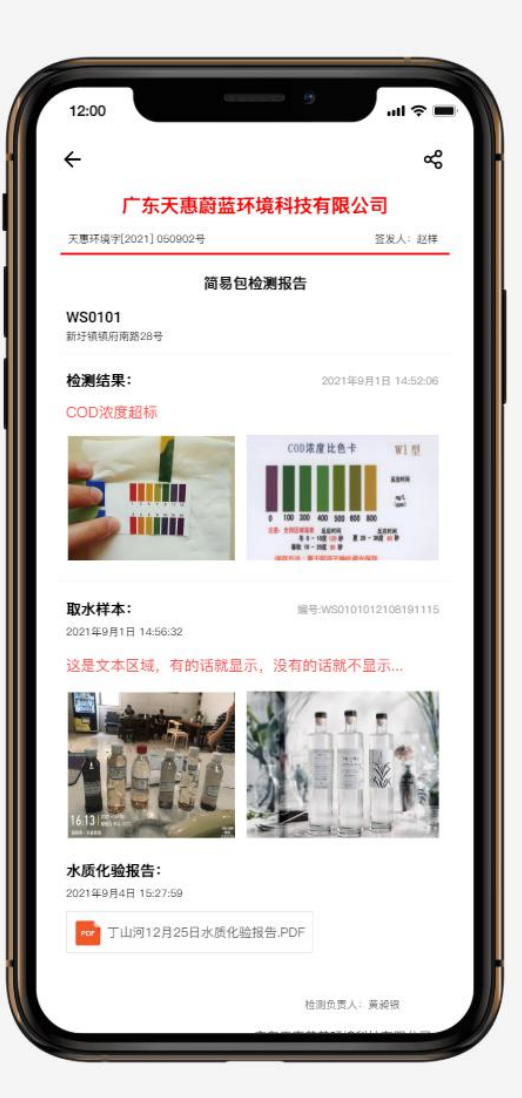

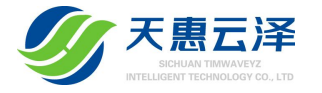

# 政务管理端篇

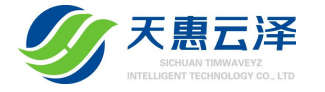

# 如何获取政务管理人员账号?

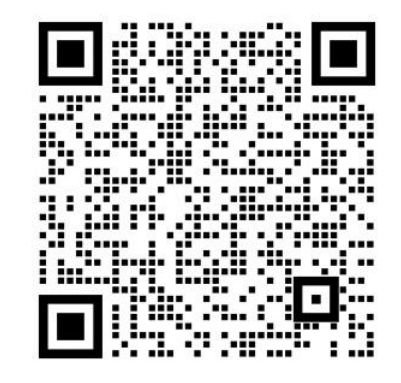

微信扫码,联系获取政务管理人员账号

每家政务单位只能分配1个管理人员手机号码,初始化管理人员手机号码需提供政务单位全称以及第一个管理项目的名称,一旦设定不可修改,政务管理人员可进入APP后自行添加多个政务管理人员;

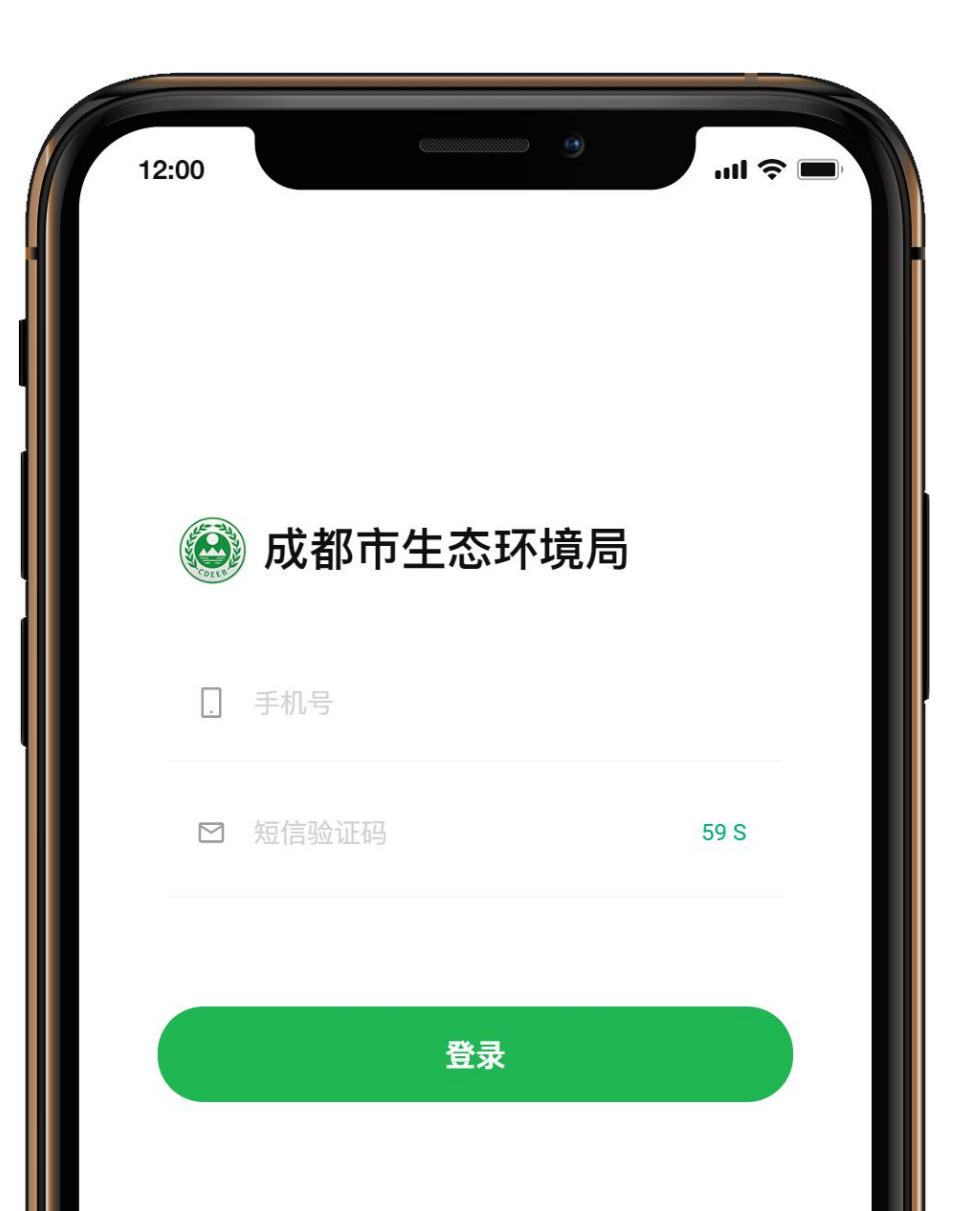

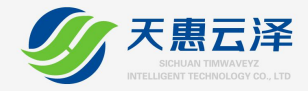

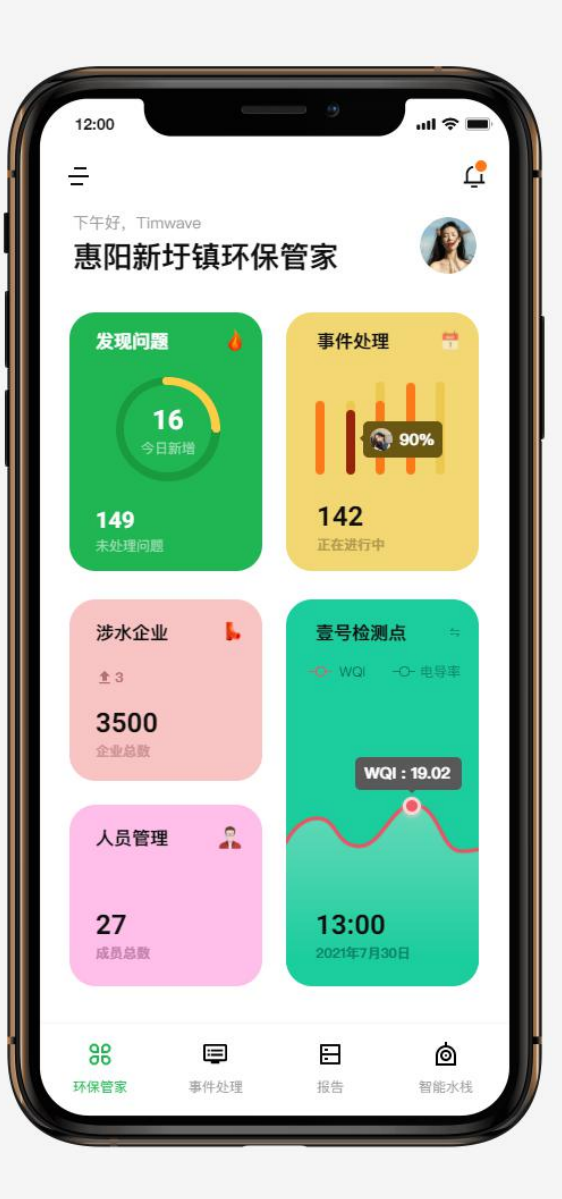

# 如何添加政务子管理员?

管理人员在APP上添加子管理人员,添加子管理人员手机号码后,子管理人员即可通过手机号码直接登录政务管理端; APP首页或抽屉菜单页:

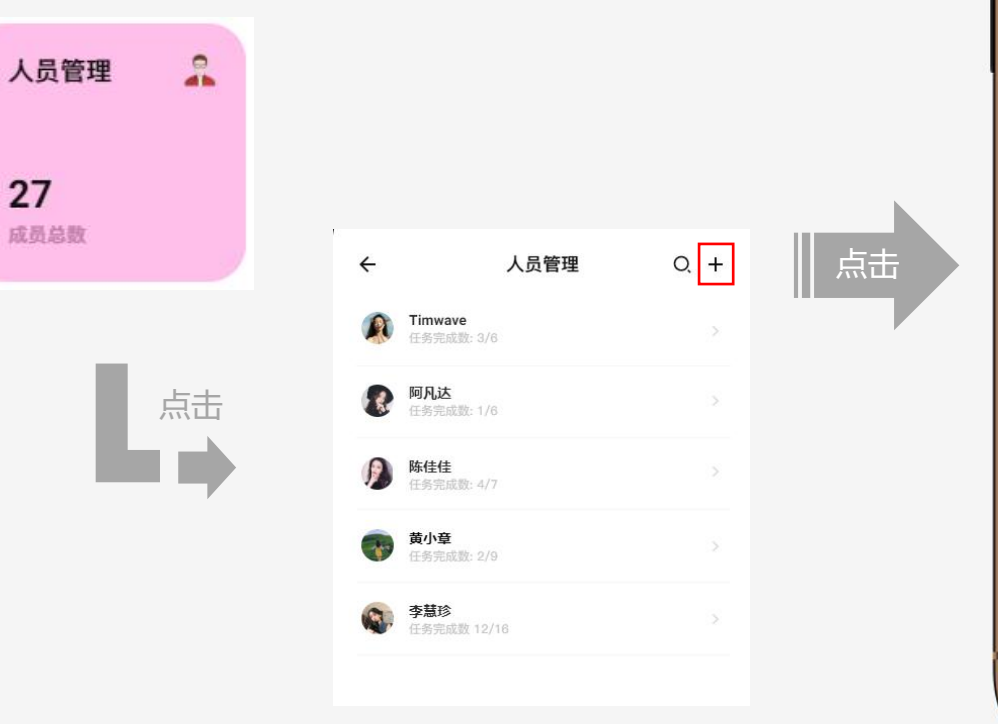

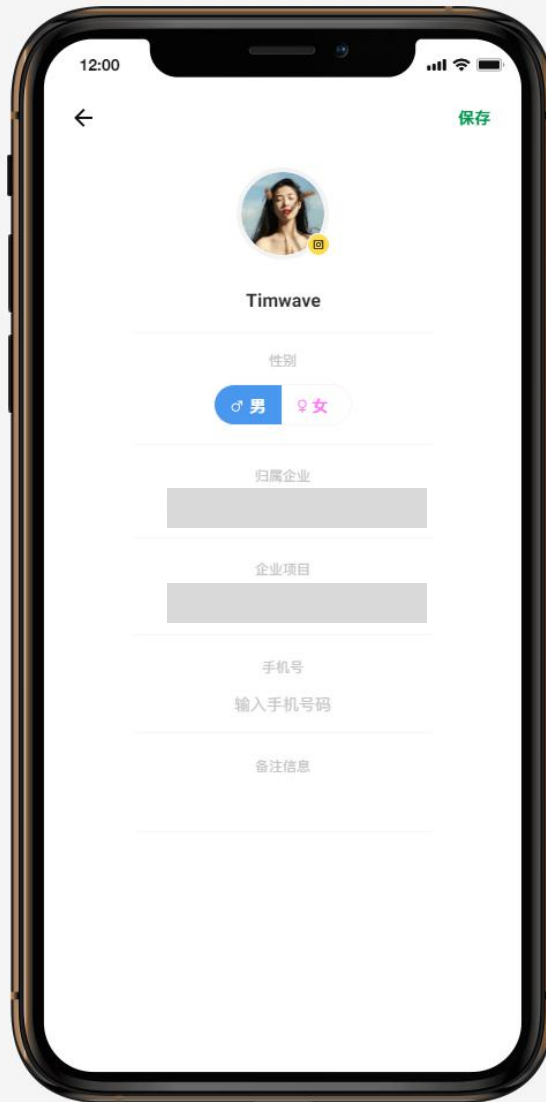

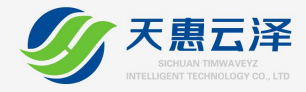

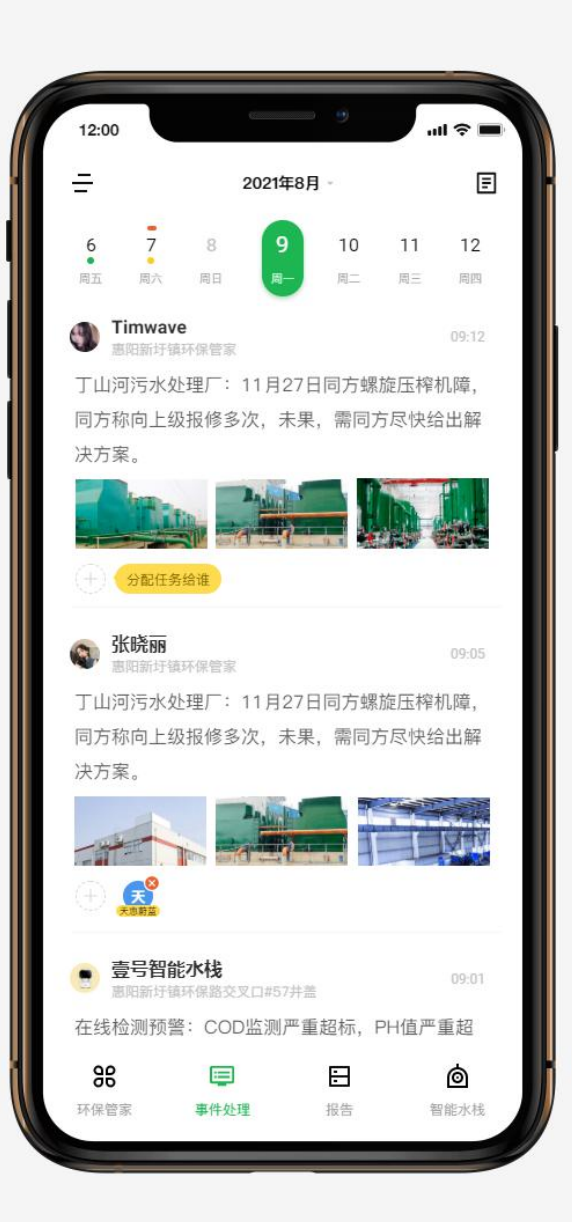

# 政务人员如何分配任务?

政务人员可在事件处理频道或事件详情页面上点击"分配任务给谁"进行快速分配任务;

### 事件处理频道或事件详情页:

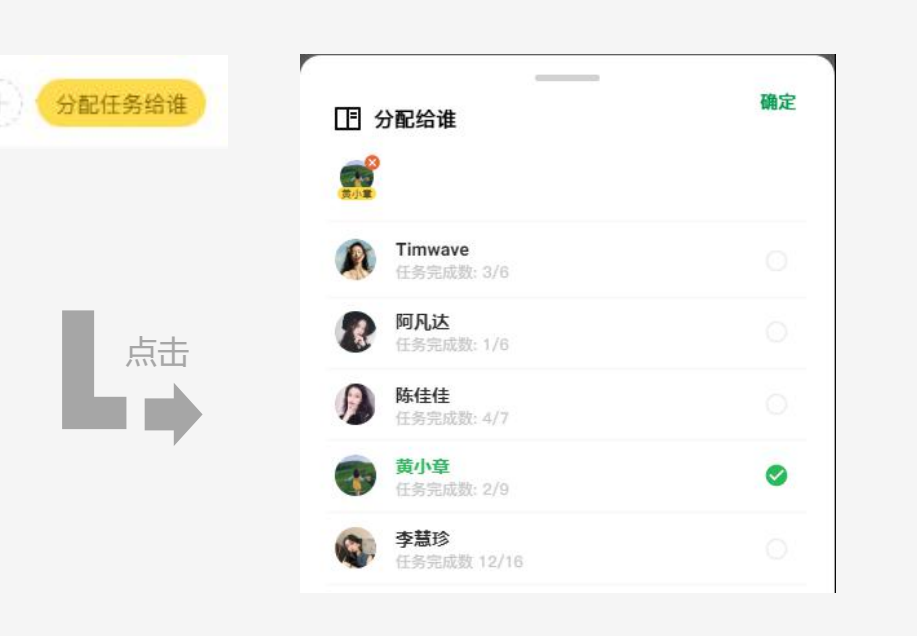

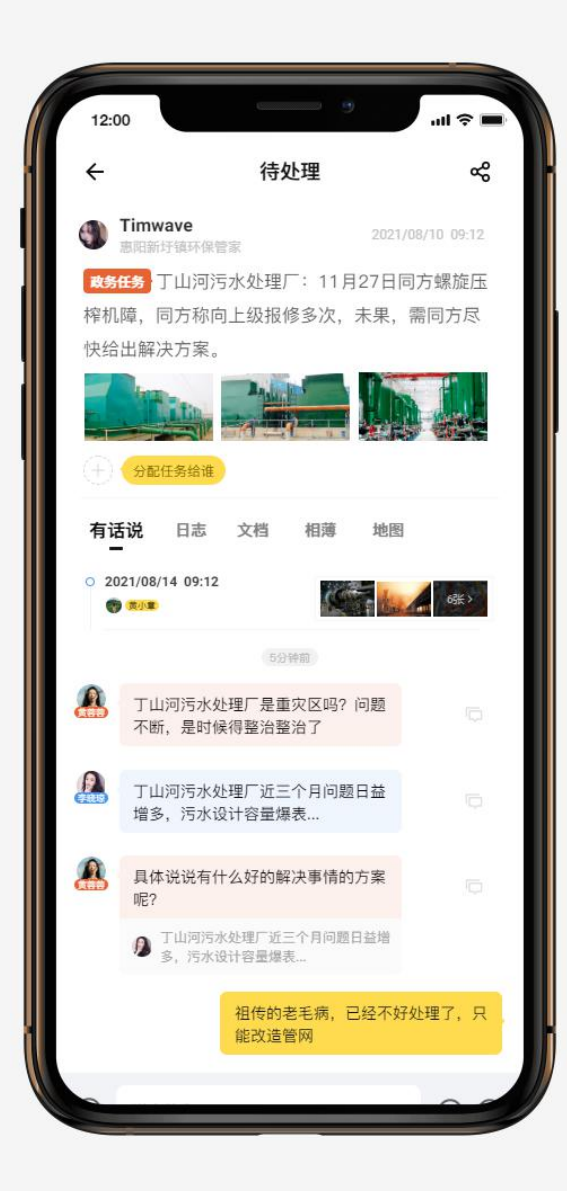

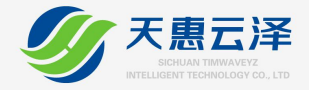

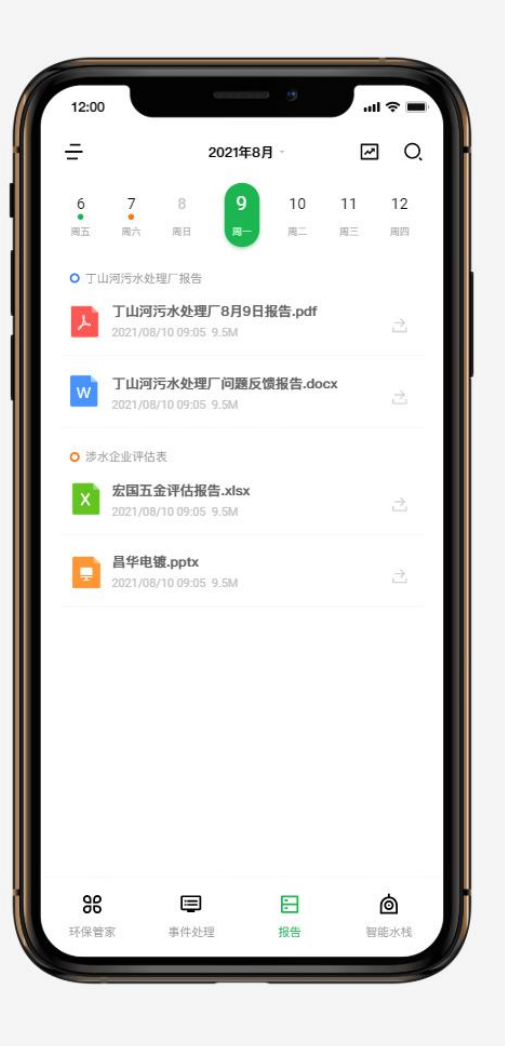

#### 政务人员如何查看文档/分享文档? Timwave ± × 上供給前冊-2021/08/14 12:03 在报告频道中, 文档会根据日期进行归档, 点击报告即可查 国际东东公开研究外体制等公司 ПОКА, НИКОН ИНКОЛО. ВОДЕНИКОВИ, КАКИТДИЛИЦИНИ, КАКИТДИЛИЦИНИ, КАКИТ РАЛИКИ, КАКИТДИЛИЦИНИ, КАКИТДИЛИЦИНИ, КАКИТ РАЛИКИ, КАКИТДИЛИЦИНИ, КАКИТДИЛИЦИНИ, КАКИТДИЛИЦИНИ, КАКИТДИЛИ, КАКИТДИЛИ, КАКИТДИЛИ, КАКИТДИЛИЦИНИ, КАКИТДИЛИЦИНИ, КАКИТДИЛИЦИНИ, КАКИТДИЛИ, КАКИТДИЛИ, КАКИТДИЛИЦИНИ, КАКИТДИЛИЦИНИ, КАКИТДИЛИ, КАКИТДИКИ, КАКИТДИКИ, КАКИТДИКИ, КАКИТДИКИ, КАКИТДИКИ, КАКИТДИКИ, КАКИТДИКИ, КАКИТДИКИ, КАКИТДИКИ, КАКИТДИКИ, КАКИТДИКИ, КАКИТДИКИ, КАКИТДИКИ, КАКИТДИКИ, КАКИТДИКИ, КАКИТДИКИ, КАКИТДИКИ, КАКИТДИКИ, КАКИТДИКИ, КАКИТДИКИ, КАКИТДИКИ, КАКИТДИКИ, КАКТТДИКИ, КАКИТДИКИ, КАКИТДИКИ, КАКТТДИКИ, КАКИТДИКИ, КАКИТДИКИ, КАКИТДИКИ, КАКТТДИКИ, КАКИТДИКИ, КАКИТДИКИ, КАКТТДИКИ, КАКТТДИКИ, КАКТТДИКИ, КАКТТДИКИ, КАКТТДИКИ, КАКТТДИКИ, КАКТТДИКИ, КАКТТДИКИ, КАКТТДИКИ, КАКТТДИКИ, КАКТТДИКИ, КАКТТДИКИ, КАКТТДИКИ, КАКТТДИКИ, КАКТТИКИ, КАКТТДИКИ, КАКТТДИКИ, К 看报告单详情,点击报告的分享按钮即可将报告分享给其他 人; 6. 172H 15. 他们不能有这些通过学习的第一人。他们不是不是一个人的问题。 15. 他们不是一些不是一个人的问题。"你们是一个人的问题。 对你们不过了,不是了"这些是"《你说道,你说,可以问。 5. 他们都是一些的话。"我不是一个人的话,不是你说是一些你的人。" "我们说,我不是是你们们不能是你说,不是你就是你们不可。"我。 ALC: NO 点击查看报告 丁山河污水处理厂8月9日报告.pdf (株式・市法) 株式・市等() 1、土人和目的長な、人士等的場合な(約ます、見ず、市長度)」 2021/08/10 09:05 9.5M 编版状态:编版乐组,规则:内拉方来成为"进兴"。 和新作用关键是 另外进入切状态:诗话:"说'中、胡称、松锦、头细、菊雄"。 人机 机场内非常和无 显示非常能无人机。 人机 NDBBS 6. 刘正师世界 证簿(请) 建物组上显示 这词编辑显示 [ 然下经着机场时, 无人机用绘上词编品》,用绘地进行的置地图上显示 点击分享 101282-20206-20205 $\rightarrow$ 2. 除年間人が包括一点や時間人が知道合きまた。 間かの開発人に見られられ、日本月から上回は時代のやなから、時間 里目手の時期である。目前、民な人間などはなられたので、世界の" 三次の出生だった。我在時代す、それ」を行うれて見かられたな、世界の" 王目もの意志"があっ、夏にんどれなりかられたない世界の、民間 王目もの意志であっ、夏にんどれないかられたない世界のと思 についているという。 20 副物点 230 微信 手机号 邮件分享 a. #iffini.m. 1. 小型加工人工和中学生的社会、小型工作和中学生。 小型工作化学校会和中心的工作工作工作。 本工作化工作化学校会和中心的工作工作。 为工作化学校会和中心的工作工作工作。 为工作化学校会和中心的工作工作。 为工作化学校会和中心的工作工作。 为工作化学校会和工作工作和中学生和中学校会和 为工作化学校会和工作工作生产和中学校会和 的战争标识的

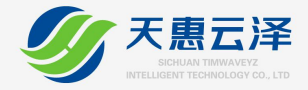

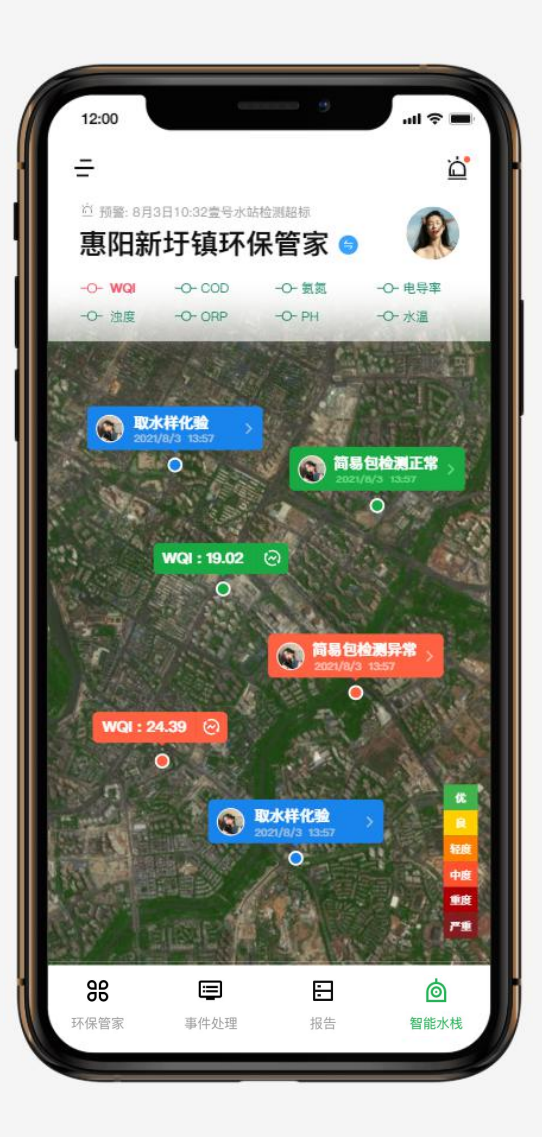

# 如何查看简易包检测/取水点化验结果

智能水栈频道地图中,点击对应地图简易包检测/取水样化 验点标签,即可查看对应标签详情内容;

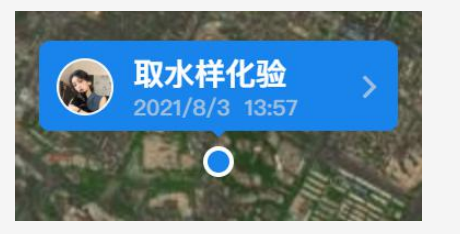

取水样化验标签

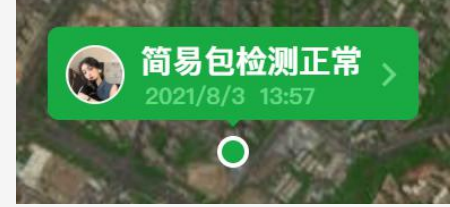

简易包检测正常标签

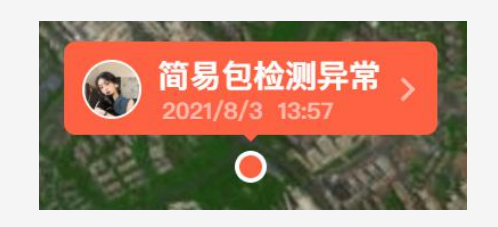

简易包检测正异常标签

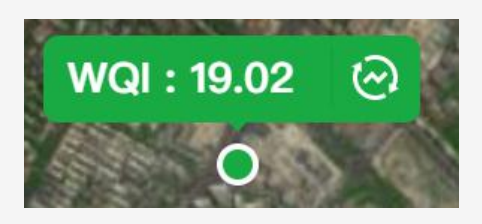

智能水栈硬件设备标签 (需硬件支持)

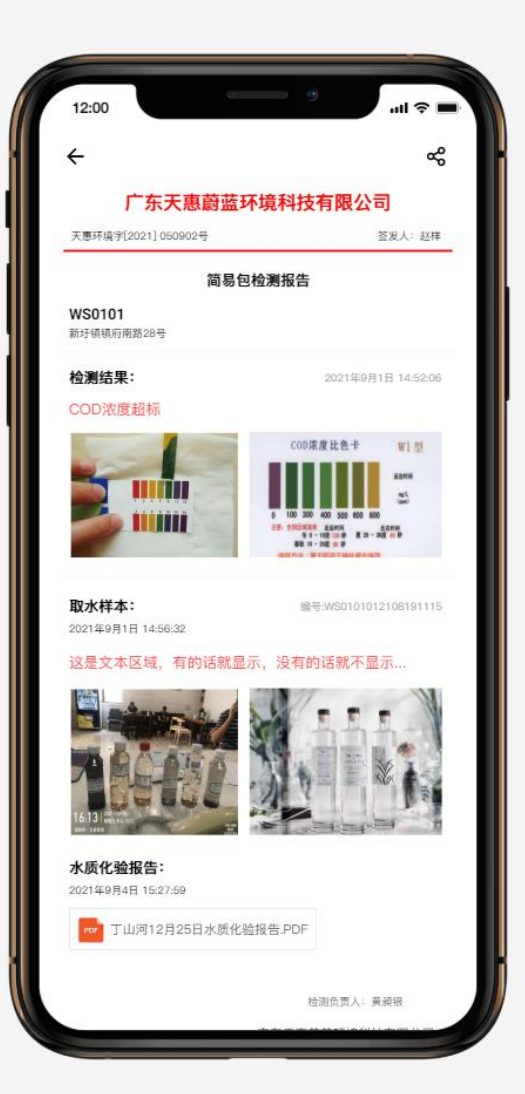

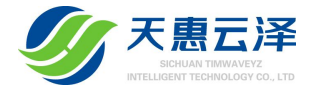

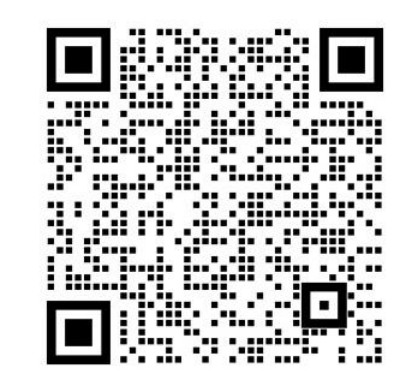

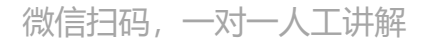

### 感谢您使用天惠环境云APP,用心服务,感恩有您!